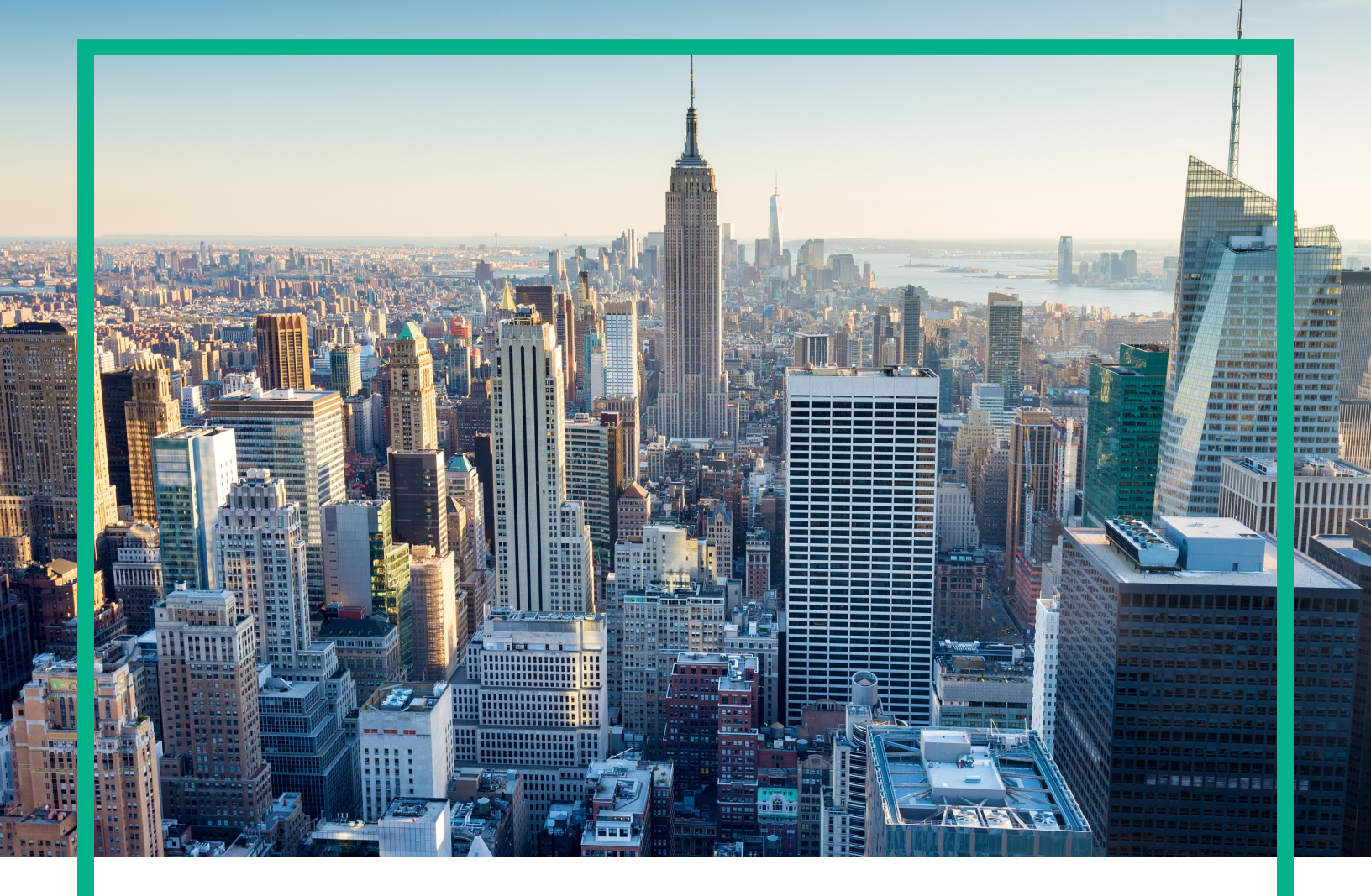

# OMi Management Pack for Oracle Database

Software Version: 1.10

Operations Manager i for Linux and Windows® operating systems

# **User Guide**

Document Release Date: June 2017 Software Release Date: February 2014

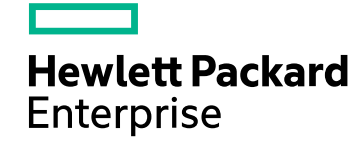

### Legal Notices

#### Warranty

The only warranties for Hewlett Packard Enterprise products and services are set forth in the express warranty statements accompanying such products and services. Nothing herein should be construed as constituting an additional warranty. Hewlett Packard Enterprise shall not be liable for technical or editorial errors or omissions contained herein. The information contained herein is subject to change without notice.

### Restricted Rights Legend

Confidential computer software. Valid license from Hewlett Packard Enterprise required for possession, use or copying. Consistent with FAR 12.211 and 12.212, Commercial Computer Software, Computer Software Documentation, and Technical Data for Commercial Items are licensed to the U.S. Government under vendor's standard commercial license.

### **Copyright Notice**

© 2014 - 2017 Hewlett Packard Enterprise Development LP

#### **Trademark Notices**

Adobe™ is a trademark of Adobe Systems Incorporated.

Microsoft® and Windows® are U.S. registered trademarks of Microsoft Corporation.

UNIX® is a registered trademark of The Open Group.

This product includes an interface of the 'zlib' general purpose compression library, which is Copyright © 1995-2002 Jean-loup Gailly and Mark Adler.

### Documentation Updates

To check for recent updates or to verify that you are using the most recent edition of a document, go to: https://softwaresupport.hpe.com/.

This site requires that you register for an HPE Passport and to sign in. To register for an HPE Passport ID, click **Register** on the HPE Software Support site or click **Create an Account** on the HPE Passport login page.

You will also receive updated or new editions if you subscribe to the appropriate product support service. Contact your HPE sales representative for details.

### Support

Visit the HPE Software Support site at: https://softwaresupport.hpe.com/.

Most of the support areas require that you register as an HPE Passport user and to sign in. Many also require a support contract. To register for an HPE Passport ID, click Register on the HPE Support site or click Create an Account on the HPE Passport login page.

To find more information about access levels, go to: https://softwaresupport.hpe.com/web/softwaresupport/access-levels.

HPE Software Solutions Now accesses the HPESW Solution and Integration Portal website. This site enables you to explore HPE Product Solutions to meet your business needs, includes a full list of Integrations between HPE Products, as well as a listing of ITIL Processes. The URL for this website is https://softwaresupport.hpe.com/km/KM01702731.

# Contents

| Chapter 1: OMi Management Pack for Oracle Database                                                | 7    |
|---------------------------------------------------------------------------------------------------|------|
| Chapter 2: Getting Started                                                                        | 8    |
| Task 1: Adding Nodes to the BSM 9.2x or OMi 10.x Console                                          | 8    |
| Task 2: Enabling Enrichment Rules                                                                 | 9    |
| Task 3: User Privileges for non-root User                                                         | . 9  |
| Task 4: Deploying the Oracle Discovery Aspect                                                     | .10  |
| Task 5: Verifying Discovery                                                                       | .11  |
| Task 6: Configuring OMi MP for Oracle Database for Operations Agent<br>running with non-root user | 11   |
| Task 7: Deploying the Oracle Management Templates or Oracle<br>Aspects                            | 12   |
| Task 7a: Identifying and Deploying an Oracle Management Template                                  | 12   |
| Task 7b: Deploying Oracle Aspects                                                                 | .15  |
| Task 8: Configuring Oracle Database Error Log Monitoring for non-root<br>Operations Agent User    | 16   |
| Monitoring Oracle Environment                                                                     | .16  |
| Event Perspective                                                                                 | .17  |
| Health Perspective                                                                                | .18  |
| Performance Perspective                                                                           | .18  |
| Chapter 3: Components                                                                             | .20  |
| Oracle Management Templates                                                                       | . 20 |
| Overview                                                                                          | 20   |
| Tasks                                                                                             | . 21 |
| Essential Oracle Management Template                                                              | .26  |
| User Interface Reference                                                                          | 27   |
| List of Infrastructure MP Aspects                                                                 | 28   |
| Resource Bottleneck Diagnosis                                                                     | 28   |
| System Infrastructure Discovery                                                                   | 28   |
| System Fault Analysis                                                                             | 28   |
| Extensive Oracle Management Template                                                              | .28  |
| User Interface Reference                                                                          | .29  |

| List of Infrastructure MP Aspects         | 31 |
|-------------------------------------------|----|
| Bandwidth Utilization and Network IOPS    | 31 |
| CPU Performance                           | 31 |
| Memory and Swap Utilization               | 31 |
| Remote Disk Space Utilization             | 31 |
| Space Availability and Disk IOPS          | 31 |
| System Infrastructure Discovery           | 32 |
| Hybrid Oracle Management Template         | 32 |
| User Interface Reference                  | 32 |
| Oracle Agentless Aspects                  | 34 |
| Oracle Database Availability (Agentless)  | 34 |
| Oracle Database Response Time (Agentless) | 34 |
| Overview of Oracle Aspects                | 34 |
| Grouping of Oracle Aspects                | 35 |
| Basic                                     | 35 |
| Advanced                                  | 35 |
| Nested                                    | 35 |
| Discovery                                 | 35 |
| Oracle Aspects                            |    |
| User Interface Reference                  |    |
| Basic Oracle Locks and Latches            |    |
| Basic Oracle Memory Performance           |    |
| Basic Oracle Object Faults                | 40 |
| Basic Oracle Query Performance            | 41 |
| Basic Oracle Segment                      | 42 |
| Basic Oracle Transactions                 | 42 |
| Oracle Advanced Replication               | 43 |
| Oracle Archive Health                     | 43 |
| Oracle ASM Health                         | 44 |
| Oracle Database Availability              | 44 |
| Oracle DataGuard Faults                   | 45 |
| Oracle Discovery                          | 46 |
| Oracle IO Performance                     | 46 |
| Oracle Locks and Latches                  | 47 |
| Oracle Memory Performance                 | 47 |

| Oracle Object Faults                                          | 49 |
|---------------------------------------------------------------|----|
| Oracle Parallel Query                                         | 50 |
| Oracle Query Performance                                      | 50 |
| Oracle RAC Health                                             | 52 |
| Oracle Segment Space                                          | 53 |
| Oracle Sessions Performance                                   | 54 |
| Oracle Shared Server Performance                              | 54 |
| Oracle Database Space Utilization                             | 55 |
| Oracle Streams                                                | 56 |
| Oracle Tablespace Health                                      | 56 |
| Oracle Transactions                                           | 57 |
| Oracle UDA                                                    | 58 |
| Oraspi Base                                                   | 58 |
| Parameters                                                    | 59 |
| Types of Parameters                                           | 59 |
| OMi MP for Oracle Database Parameters                         | 59 |
| Tuning Parameters                                             | 61 |
| Configuration Items (CIs) and Configuration Item Types (CITs) | 62 |
| Run-time Service Model (RTSM) Views                           | 62 |
| Event Type Indicators (ETIs)                                  | 64 |
| Health Indicators (HIs)                                       | 66 |
| Policies Settings ETIs                                        | 69 |
| Topology Based Event Correlation (TBEC) Rules                 | 74 |
| Operations Orchestration (OO) Flows                           | 81 |
| Tools                                                         | 84 |
| Chapter 4: Customizing Management Templates                   | 89 |
| Customizing Oracle Management Templates before Deployment     | 89 |
| Creating Oracle Management Templates                          | 89 |
| Editing Oracle Management Templates                           | 91 |
| Editing Parameters                                            | 92 |
| Editing Aspects                                               | 93 |
| User Defined Metrics (UDM)                                    | 93 |
| Tasks                                                         | 94 |
| Chapter 5: Troubleshooting                                    | 96 |
| Licensing count is not updated                                | 96 |

| Oracle Instance does not appear in RTSM                      |      |
|--------------------------------------------------------------|------|
| Management Templates and Aspects are not deployed to the mar | aged |
| No data for Performance Manager i (PMi) Graphs               |      |
| Unable to log data into Reporter data sources                | 101  |
| Oracle metric collection fails                               | 101  |
| Server scheduling metrics fails to execute after deploying   | 102  |
| Collection failure does not generate alerts on the Server    | 103  |
| Appendix: Data Sources for Logging                           | 105  |
| Send documentation feedback                                  | 111  |

# Chapter 1: OMi Management Pack for Oracle Database

The OMi Management Pack for Oracle Database (OMi MP for Oracle Database) works with Operations Manager i (OMi) and enables you to monitor Oracle database environments. It includes Indicators - Health Indicators (HIs), Event Type Indicators (ETIs) and Correlation Rules that analyze the events that occur in the Oracle databases and report the health status of the Oracle databases. It also includes out of the box Management Templates for monitoring different types of Oracle database environments (single instance databases, Real Application Cluster (RAC), Automatic Storage Management (ASM), and Data Guard) and also includes capabilities to monitor the health and performance of systems. These Management Templates consist of a wide range of Aspects which enable the monitoring of Oracle components and the system components.

These Management Templates can be deployed by administrators for monitoring Oracle databases in an environment. The Subject Matter Experts (SMEs) and developers can easily customize the Oracle Management Templates.

The OMi MP for Oracle Database works with OMi and provides the following additional functionalities to support a unified monitoring solution:

- Oracle instance based deployment and configuration
- Supports agent and agentless monitoring of Oracle instances

# Chapter 2: Getting Started

The following section provides step-by-step instructions about monitoring Oracle databases using OMi MP for Oracle Database. The Oraspi Base aspect contains the scheduler policies. After the Management Templates or Aspects are deployed, based on the schedulers policies data is collected. You can start monitoring the Oracle databases in your environment either by deploying the OOTB Management Templates or Aspects; or create custom Management Templates and Aspects. For more information about creating custom Management Template and Aspects, see the chapter "Customizing Management Templates".

# Task 1: Adding Nodes to the BSM 9.2x or OMi 10.x Console

Note: If the Node already exists in RTSM, you can skip this step and proceed to Task 2.

Before you begin monitoring, you need to add the nodes by following these steps:

1. Open the Monitored Nodes pane from Administration:

On BSM 9.2x, click Admin > Operations Management > Setup > Monitored Nodes.

On OMi 10.x, click Administration > Setup and Maintenance > Monitored Nodes.

- In the Node Views pane, click Predefined Node Filters > Monitored Nodes and then click and then click Computer > Windows or Unix. The Create New Monitored Nodes dialog box appears.
- Specify the Primary DNS Name, IP address, Operating System, and Processor Architecture of the node and click OK.

The newly created node is saved as a CI instance in RTSM.

**Note:** The node with Operations Agent needs to be activated to OMi server and certificate needs to be granted.

# Task 2: Enabling Enrichment Rules

You must enable the following enrichment rules to populate the Oracle CI's display label with additional information about container or the hostname:

- SoftwareElementDisplayLabelForNewHost
- SoftwareElementDisplayLabelForExistingHost
- SoftwareElementDisplayLabelPopulator

To enable the Enrichment Rules, follow these steps:

1. Open the Enrichment manager pane:

On BSM 9.2x, click Admin > RTSM Administration > Modeling > Enrichment manager.

On OMi 10.x, click Administration > RTSM Administration > Modeling > Enrichment manager.

- 2. In the Enrichment Rules pane, select **SoftwareElementDisplayLabelForNewHost** from the list.
- 3. Right-click and select **Properties**. The Enrichment Rule Properties window appears.
- 4. Click Next.
- 5. Select Rule is Active.
- 6. Click Finish.
- 7. In the Enrichment Rules pane, click 🛅 to save the changes.
- 8. Select SoftwareElementDisplayLabelForExistingHost and repeat steps 3 to 7.
- 9. Select SoftwareElementDisplayLabelPopulator and repeat steps 3 to 7.

# Task 3: User Privileges for non-root User

Before deploying the Oracle Discovery Aspect, you must follow these steps:

1. You must provide read, write, and execute permissions to non-root user for /var/opt/0V directory.

2. You must create /etc/opt/0V directory and provide read, write, and execute permissions to nonroot user.

# Task 4: Deploying the Oracle Discovery Aspect

To discover the Oracle CI on the added managed nodes, you must deploy the Oracle Discovery Aspect by following these steps:

1. Open the Management Templates & Aspects pane:

On BSM 9.2x, click Admin > Operations Management > Monitoring > Management Templates & Aspects.

On OMi 10.x, click Administration > Monitoring > Management Templates & Aspects.

2. In the Configuration Folders pane:

Configuration Folders > Database Management > Oracle > Oracle Aspects

- 3. In the **Oracle Aspects** folder, right-click the Oracle Discovery Aspect, and then click **Assign and Deploy Item** to open the Assign and Deploy Wizard.
- 4. In the **Configuration Item** tab, click the CI to which you want to deploy the Oracle Discovery Aspect and then click **Next**.
- 5. In the **Required Parameters** tab, click **Next**.

**Note:** Oracle Discovery Aspect do not have mandatory parameters. You will get a notification stating the following message: There are no parameters that require editing for this Assignment.

- 6. In the All Parameters tab on BSM 9.2x or Parameter Summary tab on OMi 10.x, click Next
- 7. *(Optional).* In the **Configure Options** tab, if you do not want to enable the assignment immediately, perform the following:

On BSM 9.2x, clear the Enable Assigned Objects check box.

On OMi 10.x, clear the **Enabled Assignment(s)** check box.

You can then enable the assignment later using the Assignments & Tuning pane.

8. Click Finish.

Note: After the Oracle Discovery Aspect is deployed, a message stating the Assignment and

deployment jobs created appears. To check the status of the deployment jobs, go to the following location:

On BSM 9.2x, click Admin > Operations Management > Monitoring > Deployment Jobs.

On OMi 10.x, click Administration > Monitoring > Deployment Jobs.

# Task 5: Verifying Discovery

After you deploy the Oracle Discovery Aspect, you must verify if the CIs are populated in the Browse Views.

To view the CIs populated in the Browse Views, follow these steps:

1. Open the Event Perspective pane:

On BSM 9.2x, click Applications > Operations Management > Event Perpective.

On OMi 10.x, click **Workspaces > Operations Console > Event Perspective**.

2. In the Browse Views pane, select the **ORA\_Deployment** view. The CIs are populated in the Browse Views.

# Task 6: Configuring OMi MP for Oracle Database for Operations Agent running with non-root user

After deploying the Oracle Discovery Aspect, you must follow these steps:

1. Run the script as a root user under /var/opt/OV/bin/instrumentation:

dbspi\_root.pl

The /etc/dbspi.su is created.

 Edit the dbspi.su file as a root user by uncommenting the lines or adding new lines : <user>:<commands>

As in the following examples:

oracle:/opt/oracle/product/sqlplus /nolog

(allows sqlplus commands)

or

```
oracle:/opt/oracle/product/*
```

(allows execution of all commands by an Oracle user)

# Task 7: Deploying the Oracle Management Templates or Oracle Aspects

Following sections provide information about deploying Management Templates and Aspects. For more information about deploying Oracle Management Templates, go to "Task 7a: Identifying and Deploying an Oracle Management Template"For information about deploying Oracle Aspects, go to "Task 7b: Deploying Oracle Aspects".

# Task 7a: Identifying and Deploying an Oracle Management Template

You **must** deploy the Oracle Discovery Aspect even if the CIs are already populated by any other source such as SiteScope, DDM and so on. For more information, see "Task 4: Deploying the Oracle Discovery Aspect".

Before deploying the Oracle Management Templates, you must identify the Oracle Management Template suitable for your environment by following these recommendations:

- If you want to monitor the basic functionalities of Oracle database environment that consists of any of these environments - RAC, ASM, Dataguard or single instance databases, you can deploy Essential Oracle Management Template.
- For in-depth and detailed monitoring of RAC environments, you can deploy Extensive Oracle Management Template. This Management Template must be deployed on all instances in the cluster.
- For detailed monitoring of Dataguard environments, you can deploy Extensive Oracle
   Management Template. This Management Template must be deployed on primary and standby nodes.

User Guide Chapter 2: Getting Started

- For detailed monitoring of ASM environments, you can deploy Extensive Oracle Management Template. This Management Template must be deployed on ASM CIs. You must ensure that the ASM instance parameter is set to Yes.
- For agentless monitoring, you can deploy Hybrid Oracle Management Template.

**Note:** The username given during the deployment of a Management Template should have required privileges for OMi MP for Oracle Database to collect data. You can use the oracle user **system** or you can create a user. To create a user on the node, you can use the script **dbspiocr.sh or dbspiocr.bat** as mentioned in the following steps or you can create a user manually by referring the **dbspiocr.sql**. This script also contains information about the required list of privileges. The script is available at the following location only after deploying the Oracle Discovery Aspect.

Linux:

/var/opt/OV/bin/instrumentation

Usage:dbspiocr.sh -oracle\_home <OracleHomeDir> -oracle\_sid <InstanceName> -sys\_
pass <SysPassword> -user <NewUserName> -user\_pass <NewUserPassword> -def\_ts
<DefaultTableSpaceName> -tmp\_ts <TempTableSpaceName>

**Example**: dbspiocr.sh -oracle\_home /app/oracle/product/db\_1 -oracle\_sid orcl - sys\_pass manager -user hporamp -user\_pass hporamp -def\_ts users -tmp\_ts temp

Windows:

#### <ovagentdir>\bin\instrumentation

Usage:dbspiocr.bat -oracle\_home <OracleHomeDir> -oracle\_sid <InstanceName> sys\_pass <SysPassword> -user <NewUserName> -user\_pass <NewUserPassword> -def\_ts
<DefaultTableSpaceName> -tmp\_ts <TempTableSpaceName>

**Example**: dbspiocr.bat -oracle\_home C:\app\oracle\product\db\_1 -oracle\_sid orcl - sys\_pass manager -user hporamp -user\_pass hporamp -def\_ts users -tmp\_ts temp

In case of Oracle database 12.1 or later, the user name should begin with **c##** as prefix. For example, **c##hporamp**.

To deploy the Oracle Management Template, follow these steps:

1. Open the Management Templates & Aspects pane:

On BSM 9.2x, click Admin > Operations Management > Monitoring > Management Templates & Aspects.

On OMi 10.x, click Administration > Monitoring > Management Templates & Aspects.

2. In the Configuration Folders pane:

#### Configuration Folders > Database Management > Oracle > Oracle Management Templates

- 3. In the **Oracle Management Templates** folder, click the Management Template that you want to deploy, and then click . The Assign and Deploy wizard opens.
- 4. In the Configuration Item tab, click the CI to which you want to assign the Management Template, and then click Next. You can select multiple items by holding down the Ctrl or Shift key while selecting them. Click Next to accept the CIs and go to Required Parameters.
- In the Required Parameters tab, you must specify the mandatory parameters Oracle Instance User Name and Oracle Instance password. To specify the Required Parameters, follow these steps:

**Note:** Required Parameters lists all the mandatory parameters in the management template that do not have any default value.

- a. Select the **Oracle Instance User Name** parameter in the list, and then click <a>?</a>. The Oracle Instance User Name dialog box opens.
- b. Click **Value**, specify the value, and then click **OK**
- c. Select the **Oracle Instance Password** parameter in the list, and then click
- d. Click Value, specify the value, and then click OK.
- e. Click Next.
- In the All Parameters tab on BSM 9.2x or Parameter Summary tab on OMi 10.x, you can change the default values of the parameters. To change the default values of the parameters, follow these steps:
  - a. Select the **Oracle Instance Name** parameter and then click <a>?</a>. The Edit Instance Parameter window appears.
  - b. Select the parameter from the list and then click *L*. The Edit Parameter dialog box opens. Click **Value**, specify the value, and then click **OK**.

**Note:** In the **All Parameters** tab on BSM 9.2x or **Parameter Summary** tab on OMi 10.x, you can override the default values of any parameter. You can specify a value for each parameter at the Management Template level. By default, parameters defines as expert parameters are not shown. To view the expert parameters, click **Show Expert** 

#### Parameters.

- c. Click Next.
- 7. *(Optional).* In the **Configure Options** tab, if you do not want to enable the assignment immediately, perform the following:

On BSM 9.2x, clear the Enable Assigned Objects check box.

On OMi 10.x, clear the **Enabled Assignment(s)** check box.

You can then enable the assignment later using the Assignments & Tuning pane.

8. Click Finish.

# Task 7b: Deploying Oracle Aspects

You **must** deploy the Oracle Discovery Aspect even if the CIs are already populated by any other source such as SiteScope, DDM and so on. For more information, see "Task 4: Deploying the Oracle Discovery Aspect".

To deploy the Oracle Aspects, follow these steps:

1. Open the Management Templates & Aspects pane:

On BSM 9.2x, click Admin > Operations Management > Monitoring > Management Templates & Aspects.

On OMi 10.x, click Administration > Monitoring > Management Templates & Aspects.

2. In the Configuration Folders pane:

#### Configuration Folders > Database Management > Oracle > Oracle Aspects

- 3. In the Management Templates & Aspects pane, click the Oracle Aspect that you want to deploy, and then click 🌤. The Assign and Deploy wizard opens.
- 4. In the **Configuration Item** tab, click the CI to which you want to assign the Aspect, and then click **Next**.
- 5. In the **Required Parameters** tab, click **Next**.

**Note:** The required parameters are already specified while deploying the Oracle Discovery Aspect.

6. In the All Parameters tab on BSM 9.2x or Parameter Summary tab on OMi 10.x, click Next.

**Note:** In the **All Parameters** tab on BSM 9.2x or **Parameter Summary** tab on OMi 10.x, you can override the default values of any parameter. You can specify a value for each parameter at the Management Template level. By default, parameters defines as expert parameters are not shown. To view the expert parameters, click **Show Expert Parameters**.

7. *(Optional).* In the **Configure Options** tab, if you do not want to enable the assignment immediately, perform the following:

On BSM 9.2x, clear the Enable Assigned Objects check box.

On OMi 10.x, clear the Enabled Assignment(s) check box.

You can then enable the assignment later using the Assignments & Tuning pane.

8. Click Finish.

# Task 8: Configuring Oracle Database Error Log Monitoring for non-root Operations Agent User

1. To identify the Oracle database alert log to be monitored, run the following command:

/var/opt/OV/bin/instrumentation/dbspicao -1

2. You must provide read permission to the non-root user for alert log monitoring.

# Monitoring Oracle Environment

After you deploy Management Template and Aspects, you can analyze the status and health of Oracle CIs from the following perspectives:

- Event Perspective
- Health Perspective
- Performance Perspective

# **Event Perspective**

The Event Perspective provides complete information of events from an Event Perspective. In the Event Perspective, you can view the event information of the Oracle CI that are monitored by OMi MP for Oracle Database.

To view the Event Perspective of Oracle CIs, follow these steps:

1. Open the Event Perspective pane:

On BSM 9.2x, click Applications > Operations Management > Event Perspective.

On OMi 10.x, click **Workspaces > Operations Console > Event Perspective.** 

- 2. In the **Browse Views** tab, select the **ORA\_Deployment** view that contains the Oracle CIs for which you want to view the events. Alternatively, you can use **Search** tab to find a Oracle CI.
- 3. Click the Oracle CI for which you want to view the Event Perspective. The list of events for the selected Oracle CI appears on the Event Browser pane.

When you click an event from the Event Browser, the Event Details pane opens where you can view the following details:

- **General** Displays the detailed information about the selected event such as Severity, Lifecycle State, Priority, Related CI and so on.
- Additional Info Displays more detailed information about the attributes of the selected event.
- Source Info Displays an overview of the information available about the source of the selected event.
- Actions Displays the list of actions available for a selected event. There are two types of possible actions: User Actions and Automatic Action.
- Annotations Displays a list of the annotations attached to the selected event.
- **Custom Attributes** Displays a list of the attributes that either an administrator or the responsible user manually configured and added to the selected event.
- **Related Events** Displays an overview of all the events that are related to the event selected in the Event Browser.
- **History** Displays the history of the selected event.
- **Resolver Hints** Displays the information used to identify the node and CI associated with an event.

- Instructions Displays instruction information designed to help operators handle the associated event.
- Forwarding Displays the transfer of ownership details if any, for the events.

# **Health Perspective**

The Health Perspective provides a high-level view of the overall health information of the related CIs in the context of events. In the Health Perspective, you can view the health information of the Oracle CIs that are monitored by OMi MP for Oracle Database.

To view the Health Perspective of Oracle CIs, follow these steps:

1. Open the Health Perspective pane:

On BSM 9.2x, click Applications > Operations Management > Health Perspective.

On OMi 10.x, click Workspaces > Operations Console > Health Perspective.

- 2. In the **Browse Views** tab, select **ORA\_Deployment** that contains the Oracle CIs for which you want to view the health related events. Alternatively, you can use **Search** tab to find an Oracle CI.
- 3. Click the **Oracle CI** for which you want to view the Health Perspective. The list of health related events for the selected Oracle CI appears on the Event Browser pane.

When you click an event from the Event Browser pane, the following panes appear:

- Health Top View Displays the health top view of the selected event.
- **Health Indicators** Displays the Key Performance Indicators (KPIs) and HIs related to the CI that you select from the Health Top View pane.
- Actions Displays the list of actions available for a selected event.

# **Performance Perspective**

Performance Perspective enables you to populate graphs from existing graph templates. You can also plot customized graphs by selecting the required metrics for a specific CI.

To view the Performance Perspective of Oracle CIs using graphs, follow these steps:

1. Open the Performance Perspective pane:

On BSM 9.2x, click Applications > Operations Management > Performance Perspective.

On OMi 10.x, click Workspaces > Operations Console > Performance Perspective.

- In the Browse Views tab, select ORA\_Deployment. The list of CIs appear. Select a specific CI. The performance pane appears, which lists the default graphs available for the ORA\_Deployment view.
- 3. Click the graph you want to plot from the **Graphs** tab, and then click **M Draw Graphs**. The selected graph is plotted on the right pane.

**Note:** For more information about Event Perspective, Health Perspective, and Performance Perspective, see the *Operations Manager i Concepts Guide*.

# Chapter 3: Components

The OMi MP for Oracle Database includes the following components for monitoring Oracle databases in an environment:

- "Oracle Management Templates"
- "Overview of Oracle Aspects"
- "Parameters"
- "Configuration Items (CIs) and Configuration Item Types (CITs)"
- "Run-time Service Model (RTSM) Views"
- "Event Type Indicators (ETIs)"
- "Health Indicators (HIs)"
- "Policies Settings ETIs"
- "Topology Based Event Correlation (TBEC) Rules"
- "Operations Orchestration (OO) Flows"
- "Tools"

# **Oracle Management Templates**

The Management Templates consists of several Aspects which enables you to monitor Oracle databases based on the criticality and type of the environment. By default, the OMi MP for Oracle Database consists of a set of Management Templates. You can deploy the out of the box Management Templates with the default parameters or you can customize the Management Templates based on your requirements. In addition, you can also create Management Templates based on the monitoring requirements using the Oracle Aspects.

## Overview

The OMi MP for Oracle Database comprises the following Management Templates:

- Essential Oracle Management Template
- Extensive Oracle Management Template
- Hybrid Oracle Management Template

#### How to Access the Oracle Management Templates

1. Open the Management Templates & Aspects pane:

On BSM 9.2x, click Admin > Operations Management > Monitoring > Management Templates & Aspects.

On OMi 10.x, click Administration > Monitoring > Management Templates & Aspects.

2. Click Configuration Folders > Database Management > Oracle > Oracle Management Templates.

**Note:** For OMi MP for Oracle Database version 1.10 the Management Templates and Aspects version is 1.00.

# Tasks

#### How to Deploy Oracle Management Templates

To deploy the Oracle Management Template, follow these steps:

**Note:** The username given during the deployment of a Management Template should have required privileges for OMi MP for Oracle Database to collect data. You can use the oracle user **system** or you can create a user. To create a user on the node, you can use the script **dbspiocr.sh or dbspiocr.bat** as mentioned in the following steps or you can create a user manually by referring the **dbspiocr.sql**. This script also contains information about the required list of privileges. The script is available at the following location only after deploying the Oracle Discovery Aspect.

Linux:

#### /var/opt/OV/bin/instrumentation

Usage:dbspiocr.sh -oracle\_home <OracleHomeDir> -oracle\_sid <InstanceName> -sys\_
pass <SysPassword> -user <NewUserName> -user\_pass <NewUserPassword> -def\_ts
<DefaultTableSpaceName> -tmp\_ts <TempTableSpaceName>

**Example**:dbspiocr.sh -oracle\_home /app/oracle/product/db\_1 -oracle\_sid orcl - sys\_pass manager -user hporamp -user\_pass hporamp -def\_ts users -tmp\_ts temp

#### Windows:

<ovagentdir>\bin\instrumentation

Usage:dbspiocr.bat -oracle\_home <OracleHomeDir> -oracle\_sid <InstanceName> sys\_pass <SysPassword> -user <NewUserName> -user\_pass <NewUserPassword> -def\_ts
<DefaultTableSpaceName> -tmp\_ts <TempTableSpaceName>

**Example**:dbspiocr.bat -oracle\_home C:\app\oracle\product\db\_1 -oracle\_sid orcl - sys\_pass manager -user hporamp -user\_pass hporamp -def\_ts users -tmp\_ts temp

In case of Oracle database 12.1 or later, the user name should begin with **c##** as prefix. For example, **c##hporamp**.

1. Open the Management Templates & Aspects pane:

On BSM 9.2x, click Admin > Operations Management > Monitoring > Management Templates & Aspects.

On OMi 10.x, click Administration > Monitoring > Management Templates & Aspects.

2. In the Configuration Folders pane:

#### Configuration Folders > Database Management > Oracle > Oracle Management Templates

- 3. In the Oracle Management Templates folder, click the Management Template that you want to deploy, and then click . The Assign and Deploy wizard opens.
- 4. In the Configuration Item tab, click the CI to which you want to assign the Management Template, and then click Next. You can select multiple items by holding down the CTRL or SHIFT key while selecting them. Click Next to accept the CIs and go to Required Parameters.
- In the Required Parameters tab, you must specify the mandatory parameters Oracle Instance User Name and Oracle Instance password. To specify the Required Parameters, follow these steps:

**Note:** Required Parameters lists all mandatory parameters in the management template that do not have a value.

- a. Select the **Oracle Instance User Name** parameter in the list, and then click the *2*. The Oracle Instance User Name dialog box opens.
- b. Click Value, specify the value, and then click OK.
- c. Select the Oracle Instance Password parameter in the list, and then click 🦉. The Oracle

Instance Password dialog box opens.

- d. Click Value, specify the value, and then click OK.
- 6. Click Next to go to Parameter Summary.
- 7. In the **All Parameters** tab on BSM 9.2x or **Parameter Summary** tab on OMi 10.x, you can change the default values of the parameters. To change the default values of the parameters, follow these steps:
  - a. Select the **Oracle Instance Name** parameter and then click . The Edit Instance Parameter window appears.
  - b. Select the parameter from the list and then click 
     Click Value, specify the value, and then click OK.

**Note:** In the **All Parameters/Parameter Summary** tab, you can override the default values of any parameter. You can specify a value for each parameter at the Management Template level. By default, parameters defines as expert parameters are not shown. To view the expert parameters, click **Show Expert Parameters**.

- 8. Click Next.
- 9. Optional. In the Configure Options tab, if you do not want to enable the assignment immediately, clear the Enable Assigned Objects check box on BSM 9.2x or clear the Enable Assignment(s) check box on OMi 10.x. You can then enable the assignment later using the Assignments & Tuning pane.
- 10. Click Finish.

#### How to Automatically Assign Oracle Management Templates and Oracle Aspects

To automatically assign Oracle Management Templates or Oracle Aspects, you must specify the required privileges.

1. Open the Automatic Assignment Rules pane:

# On BSM 9.2x, click Admin > Operations Management > Monitoring > Automatic Assignment Rule,

On OMi 10.x, click Administration > Monitoring > Automatic Assignment Rules.

The pane consists of the Auto-Assignment Rules pane at the top, and a Parameter list at the bottom.

- 2. Click **New Assignment** in the toolbar of the Auto-Assignment Rules pane and select the appropriate option. The Create Auto-Assignment Rule wizard is shown.
- 3. Select the Oracle view containing the CIs for which you want to create an automatic assignment, and click **Next** to go to **Select Item to Assign**.
- 4. In step **Select Item to Assign**, click the Oracle management template or aspect that you want to automatically assign to all CIs with a CI type appearing in the selected view.

The list shows only the management templates that have a root CI type that appears in the view that you selected or, in case an aspect is auto-assigned, compatible aspects.

The latest version of the management template or aspect that you want to assign is selected by default. If required, select a different version in column **Version**.

#### Click Next to go to Required Parameters.

 This step lists all mandatory parameters in the management template that do not yet have a value. As they are mandatory, however, all listed parameters *must* be given a value before the management template can be deployed.

If all required values are specified, you can choose one of the following actions:

- Click Finish to assign the configuration object to the selected CI and close the wizard or dialog.
- Click Next to go to All Parameters tab on BSM 9.2x or Parameter Summary tab on OMi 10.x, where you can override the default value of any parameter, including those that are not required.

To change a parameter, double-click it, or select it in the list and click *C*Edit.

• For standard parameters, the Edit Parameter dialog opens.

Click Value, specify the value, and then click OK.

• For instance parameters, the Edit Instance Parameter dialog opens.

Add instance values, and then for each instance value, specify dependent parameter values. After you specify the instances and dependent parameter values, click **OK**.

 (Optional). In the All Parameters tab on BSM 9.2x or Parameter Summary tab on OMi 10.x tab, specify a value for each parameter that needs to be monitored against a different value than the default value.

To change a parameter, double-click it, or select it in the list and click <br/> C Edit.

• For standard parameters, the Edit Parameter dialog opens.

Click Value, specify the value, and then click OK.

• For instance parameters, the Edit Instance Parameter dialog opens.

Add instance values, and then for each instance value, specify dependent parameter values. After you specify the instances and dependent parameter values, click **OK**.

Click **Next** to go to the **Configure Options** tab, or **Finish** to save the assignment and close the wizard.

- Optional. In the Configure Options tab, clear the Enable Assigned Objects check box on BSM 9.2x or clear the Enable Assignment(s) check box on OMi 10.x, if you do not want to activate the assignment rule immediately. (You can activate automatic assignment rules later using the Automatic Assignment Rules pane.)
- 8. Click **Finish** to save the changes and close the wizard. The assignment rule is added to the list of auto-assignment rules.

An assignment may trigger an event to be sent to OMi, if one of the following situations applies:

- A deployment job fails.
- An auto-assignment fails.
- An auto-assignment succeeds. This behavior can be configured in the Infrastructure Settings.

You can check if the automatic assignment rule successfully created the expected assignments as follows:

• Open the Assignments & Tuning pane:

On BSM 9.2x, click Admin > Operations Management > Monitoring > Assignments & Tuning.

On OMi 10.x, click Administration > Monitoring > Assignments & Tuning.

- In the **Browse Views** tab, select the view you identified when creating your automatic assignment rule.
- Expand the view, and select a node that corresponds to the root CI type of the assigned item. Assignments created as a result of Automatic Assignment Rules are shown in the list of assignments at the top of the right pane, and have the value AutoAssignment in the column Assigned By.

You can consider the following options for tuning the assignment:

- Use the Auto-Assignment Rules pane to tune the parameter values for all assignments triggered by the automatic assignment rule.
- Use the Assignments pane to tune, redeploy, delete, and enable or disable individual assignments.

#### How to Display an Assignment Report for an Oracle Management Template

- 1. Select the Management Template you want to create the report for.
- 2. Click Generate Assignment Report in the Management Templates & Aspects pane.

The preconfigured Assignment Report is displayed.

You can display additional types of reports from the Assignments & Tuning pane.

## **Essential Oracle Management Template**

The Essential Oracle Management Template can be used to monitor Oracle databases in an environment. It comprises of essential Oracle Aspects and Infrastructure Aspects for monitoring the availability, health, and performance of Oracle database environments.

You have Oracle databases running in an environment, and want to check the availability, health, and performance of the databases and monitor the basic functionalities of the Oracle features - tablespaces, query, memory, objects, segments, transactions, locks and latches. In such a scenario, you can deploy the Essential Oracle Management Template on all the Oracle CIs in the environment. The Essential Oracle Management Template comprises of specific Aspects to monitor these features.

**Note:** To use and deploy Infrastructure Aspects, you must install OMi Management Pack for Infrastructure software.

#### How to Access the Essential Oracle Management Template

1. Open the Management Templates & Aspects pane:

On BSM 9.2x, click Admin > Operations Management > Monitoring > Management Templates & Aspects.

On OMi 10.x, click Administration > Monitoring > Management Templates & Aspects.

 In the Configuration Folder pane, click Configuration Folders > Database Management > Oracle > Oracle Management Templates > Essential Oracle Management Template.

## User Interface Reference

#### Management Template - General

Provides an overview of the attributes of the Management Template.

| UI Element    | Description                                                                                                    |
|---------------|----------------------------------------------------------------------------------------------------|
| Name          | Essential Oracle Management Template                                                                                                    |
| Description   | Manages Oracle database single instance environment in monitoring the primary areas of database such as availability, query performance, tablespace and Oracle alert log and so on along with critical infrastructure areas of CPU, Memory, and Disk. |
| ID            | A unique identifier for this version.                                                                                                    |
| Version ID    | A unique identifier for this version of the Essential Oracle Management Template.                                                                                                    |
| Version       | The current version of the Essential Oracle Management Template.<br>In this instance, the version of the Management Template is 1.0.                                                                                                    |
| Change<br>Log | Text that describes what is new or modified in this version of the Essential Oracle Management Template.                                                                                                    |

#### Management Template - Topology View

| UI Element    | Description                                                                                                    |
|---------------|----------------------------------------------------------------------------------------------------|
| Topology View | Ora_Deployment is the Topology View for Essential Oracle Management<br>Template. It contains the Oracle related CITs that you want to manage using<br>the Management Template. |
| СІ Туре       | The type of CIs that the Essential Oracle Management Template enables you to manage. This is the type of CI to which the Management Template can be assigned.                  |

#### Management Template - Aspects

The Essential Oracle Management Template contains the following Oracle Aspects:

- "Basic Oracle Locks and Latches"
- "Basic Oracle Memory Performance"
- "Basic Oracle Query Performance"

- "Basic Oracle Segment"
- "Oracle Database Availability"
- "Oracle Discovery"
- "Oracle IO Performance"
- "Oracle Tablespace Health"
- "Oracle Transactions"

## List of Infrastructure MP Aspects

The Essential Oracle Management Template contains the following Infrastructure Aspects:

### Resource Bottleneck Diagnosis

The Resource Bottleneck Diagnosis Aspect identifies congestions and bottleneck conditions for system resources like the CPU, memory, network and disk. CPU bottleneck monitoring is based on global CPU utilization and load average (Run Queue Length).

### System Infrastructure Discovery

Discovers and gathers information regarding the system resources, operating system, and applications on a managed node.

### System Fault Analysis

The System Fault Analysis Aspect monitors the kernel log file, boot log file, and event log file for critical error conditions and instructions on what might have caused it.

# Extensive Oracle Management Template

The Extensive Oracle Management Template can be used for monitoring single instance databases and high availability environments - RAC, Data Guard, and ASM environments. This Management Template comprises complete set of Oracle Aspects and Infrastructure Aspects to monitor the availability, status, and health of the Oracle database environments.

You have an environment which comprises Oracle databases, Oracle RAC, and ASM in a high availability environment. You want to check the availability and performance of all the databases and

monitor the Oracle advanced features - ASM, Data Guard, RAC and also monitor the basic functionalities of the Oracle features - tablespaces, query, archiving, memory, objects, segments, transactions, sessions, shared server, locks and latches. The Extensive Oracle Management Template comprises of specific Aspects for monitoring these features.

**Note:** To use and deploy Infrastructure Aspects, you must install OMi Management Pack for Infrastructure software.

#### How to Access the Extensive Oracle Management Template

1. Open the Management Templates & Aspects pane:

On BSM 9.2x, click Admin > Operations Management > Monitoring > Management Templates & Aspects.

On OMi 10.x, click Administration > Monitoring > Management Templates & Aspects.

 In the Configuration Folder pane, click Configuration Folders > Database Management > Oracle > Oracle Management Templates > Extensive Oracle Management Template.

## User Interface Reference

#### Management Template - General

Provides an overview of the attributes of the Management Template.

| <b>UI Element</b> | Description                                                                                                    |
|-------------------|----------------------------------------------------------------------------------------------------|
| Name              | Extensive Oracle Management Template                                                                                                    |
| Description       | Manages Oracle database single instance environment as well as High-availability<br>environments in monitoring the primary and advanced areas of database such as<br>availability, query performance, tablespace, Real Application Cluster, DataGuard,<br>ASM and Oracle alert log and so on along with deep infrastructure areas of CPU,<br>Memory and Disk. |
| ID                | A unique identifier for this version.                                                                                                    |
| Version ID        | A unique identifier for this version of the Extensive Oracle Management Template.                                                                                                    |
| Version           | The current version of the Extensive Oracle Management Template.<br>In this instance, the version of the Management Template is 1.0.                                                                                                    |
| Change<br>Log     | Text that describes what is new or modified in this version of the Management Template.                                                                                                    |

#### Management Template - Topology View

| UI Element    | Description                                                                                                    |
|---------------|----------------------------------------------------------------------------------------------------|
| Topology View | Ora_Deployment is the Topology View for Extensive Oracle Management<br>Templates. It contains the Oracle related CITs that you want to manage<br>using the Management Template. |
| СІ Туре       | The type of CIs that the Extensive Oracle Management Template enables you to manage. This is the type of CI to which the Management Template can be assigned.                   |

#### Management Template - Aspects

The Extensive Oracle Management Template contains the following Oracle Aspects:

- "Oracle ASM Health"
- "Oracle Archive Health"
- "Oracle DataGuard Faults"
- "Oracle Database Availability"
- "Oracle Database Space Utilization"
- "Oracle Discovery"
- "Oracle IO Performance"
- "Basic Oracle Locks and Latches"
- "Oracle Memory Performance"
- "Oracle Object Faults"
- "Oracle Parallel Query"
- "Oracle Query Performance"
- "Oracle RAC Health"
- "Oracle Segment Space"
- "Oracle Sessions Performance"
- "Oracle Shared Server Performance"
- "Oracle Tablespace Health"
- "Oracle Transactions"
- "Oraspi Base"

# List of Infrastructure MP Aspects

The Extensive Oracle Management Template contains the following Infrastructure Aspects:

### Bandwidth Utilization and Network IOPS

Monitors I/O operations, and performance of the systems in the network. It monitors the network I/O operations and performance based on the bandwidth used, outbound queue length and average bytes transferred per second.

### **CPU** Performance

Monitors I/O operations, and performance of the systems in the network. It monitors the network I/O operations and performance based on the bandwidth used, outbound queue length and average bytes transferred per second.

### Memory and Swap Utilization

Monitors memory performance of the system. Memory performance monitoring is based on Memory utilization (in percentage), Swap space utilization (in percentage), Free memory available (in MBs) and Free swap space available (in MBs).

### Remote Disk Space Utilization

Monitors the space utilization of the remote disk.

| CI Type  | Policy Template                     | Description                                                                                                 | Policy Type                          |
|----------|-------------------------------------|----------------------------------------------------------------------------------------------------|--------------------------------------|
| Computer | Sys_<br>LinixNFSUtilizationMonitor  | This policy template monitors space<br>utilization level for NFS remote<br>filesystems on Linux platforms.  | Measurement<br>Threshold<br>Template |
|          | Sys_<br>LinuxCIFSUtilizationMonitor | This policy template monitors space<br>utilization level for CIFS remote<br>filesystems on Linux platforms. |                                      |

### Space Availability and Disk IOPS

Monitors the disk I/O operations and space utilization of the system.

### System Infrastructure Discovery

Discovers and gathers information regarding the system resources, operating system, and applications on a managed node.

# Hybrid Oracle Management Template

The Hybrid Oracle Management Template can be used for monitoring Oracle databases in an environment using agent and agentless monitoring. It comprises agent based Oracle Aspects, agent based Infrastructure Aspects, and agentless Oracle Aspects.

**Note:** To use and deploy Infrastructure Aspects, you must install OMi Management Pack for Infrastructure software.

#### How to Access the Hybrid Oracle Management Template

1. Open the Management Templates & Aspects pane:

On BSM 9.2x, click Admin > Operations Management > Monitoring > Management Templates & Aspects

On OMi 10.x, click Administration > Monitoring > Management Templates & Aspects

In the Configuration Folder pane, click Configuration Folders > Database Management > Oracle > Oracle Management Templates > Hybrid Oracle Management Template.

## User Interface Reference

#### Management Template - General

Provides an overview of the attributes of the Management Template.

| <b>UI Element</b> | Description                                                                                                    |
|-------------------|----------------------------------------------------------------------------------------------------|
| Name              | Hybrid Oracle Management Template                                                                                                    |
| Description       | Manages Oracle database single instance environment in monitoring the primary areas of database such as availability and performance through agent and agentless Aspects along with critical infrastructure areas of CPU, Memory and Disk. |

| UI Element    | Description                                                                                                    |
|---------------|----------------------------------------------------------------------------------------------------|
| ID            | A unique identifier for this version.                                                                               |
| Version ID    | A unique identifier for this version of the Management Template.                                                    |
| Version       | The current version of the Management Template.<br>In this instance, the version of the Management Template is 1.0. |
| Change<br>Log | Text that describes what is new or modified in this version of the Management Template.                             |

#### Management Template - Topology View

| UI Element    | Description                                                                                                    |
|---------------|----------------------------------------------------------------------------------------------------|
| Topology View | Oracle_View is the Topology View for Hybrid Oracle Management Template.<br>It contains the Oracle related CITs that you want to manage using the<br>Management Template.                                    |
| СІ Туре       | The type of CIs that the Oracle Management Template enables you to manage. This is the type of CI to which the Management Template can be assigned. The Oracle Management Templates contains Computer CITs. |

#### Management Template - Aspects

The Hybrid Oracle Management Template comprises the following Oracle Aspects:

- "Basic Oracle Locks and Latches"
- "Basic Oracle Memory Performance"
- "Basic Oracle Query Performance"
- "Basic Oracle Segment"
- "Oracle Archive Health"
- "Oracle Database Availability"
- "Oracle Discovery"
- "Oracle IO Performance"
- "Oracle Tablespace Health"
- "Oracle Transactions"
- "Oraspi Base"

#### List of Infrastructure MP Aspects

The Hybrid Oracle Management Template contains the following Infrastructure Aspects:

System Infrastructure Discovery

Discovers and gathers information regarding the system resources, operating system, and applications on a managed node.

Resource Bottleneck Diagnosis

The Resource Bottleneck Diagnosis Aspect identifies congestions and bottleneck conditions for system resources like the CPU, memory, network and disk. CPU bottleneck monitoring is based on global CPU utilization and load average (Run Queue Length).

System Fault Analysis

The System Fault Analysis Aspect monitors the kernel log file, boot log file, and event log file for critical error conditions and instructions on what might have caused it.

## Oracle Agentless Aspects

The Hybrid Oracle Management Template contains the following Agentless Aspects:

### Oracle Database Availability (Agentless)

| СІ<br>Туре | Policy Template                 | Roll Up or Drill<br>Down Metric | Policy Description                     | Policy Type                       |
|------------|---------------------------------|---------------------------------|----------------------------------------|-----------------------------------|
| Oracle     | Oracle Database<br>Availability | N/A                             | Monitors Oracle database availability. | Measurement<br>Threshold template |

### Oracle Database Response Time (Agentless)

| СІ<br>Туре | Policy Template                  | Roll Up or Drill<br>Down Metric | Policy Description                         | Policy Type                       |
|------------|----------------------------------|---------------------------------|--------------------------------------------|-----------------------------------|
| Oracle     | Oracle Database<br>Response Time | N/A                             | Monitors Oracle<br>database response time. | Measurement<br>Threshold template |

# Overview of Oracle Aspects

Oracle Aspects are used to monitor the building blocks or units of an Oracle database - tablespace, memory, objects, segments, Real Application Cluster (RAC), and Automatic Storage Management

User Guide Chapter 3: Components

(ASM) environments.

# Grouping of Oracle Aspects

The Oracle Aspects are grouped as follows:

### Basic

A basic aspect contains policy templates, instrumentation, and parameters for monitoring the basic features of Oracle databases - memory, objects, and query. "Basic Oracle Object Faults" is an example of basic aspect type.

## Advanced

An advanced aspect contains additional policy templates, instrumentation, and parameters for monitoring the advanced features of Oracle databases - RAC, ASM, and Data Guard type of environments. An advanced Aspect may contain policy templates which are part of Basic Aspect type. "Oracle ASM Health" and "Oracle RAC Health" are examples of advanced Aspects.

### Nested

"Oraspi Base" is an example of a Nested aspect. The Oraspi Base Aspect is a part of all the Basic and Advanced Aspects.

### Discovery

The Oracle Discovery Aspect discovers the Oracle, RAC, and ASM instances in the environment. Oracle Discovery is an example of a Discovery Aspect.

#### How to Access the Oracle Aspects

1. Open the Management Templates & Aspects pane:

On BSM 9.2x, click Admin > Operations Management > Monitoring > Management Templates & Aspects.

On OMi 10.x, click Administration > Monitoring > Management Templates & Aspects.

2. Click Configuration Folders > Database Management > Oracle > Oracle Aspects.

# Tasks

#### How to Create Oracle Aspects

1. Open the Management Templates & Aspects pane:

On BSM 9.2x, click Admin > Operations Management > Monitoring > Management Templates & Aspects.

On OMi 10.x, click Administration > Monitoring > Management Templates & Aspects.

- 2. In the Configuration Folders pane, click the configuration folder in which you want to create the new aspect. If you need to create a new configuration folder, click \*.
- 3. In the Management Templates & Aspects pane, click \*\*, and then click I Aspect. The Create Aspect wizard opens.
- 4. In the **General** tab, type a unique **Name** for the new aspect.

Click Next.

 Each aspect enables you to manage one feature or characteristic of one or more types of configuration item. In the CI Types page, select one or more Available CI Type(s) to which this aspect can be assigned, and then click 
to add them to the list of assigned CITs. (Press CTRL to select several CITs.)

Click Next.

- In the Instrumentation tab, click is to add instrumentation to the aspect. The Add Instrumentation dialog box opens, which enables you to select the instrumentation that you want to add. Click Next.
- 7. (Optional). In the Aspects tab, click +, and then click the Add Existing Aspect. The Add Existing Aspect dialog box opens, which enables you to select an existing aspect that you want to nest within this aspect. Click an aspect, and then click OK. Click Next.
- 8. If suitable Aspects do not exist, click 4, and then click and the Aspect to create them from here.
- In the Policy Templates tab, click Add Policy Template on BSM 9.2xor Add Policy
   Template From List on OMi 10.x. The Add Policy Template to Aspect or Add Policy Template
From List dialog box opens. Select the policy templates that you want to add, and then click **OK**. (Press **CTRL** to select several policy templates.)

- 10. If suitable policy templates do not exist, click \*\*, and then click \*\* Add New Policy Template to create them from here.
- 11. Select the **Measurement Threshold** Policy Template from the **Type** drop-down list. Click **OK**.
- 12. In the Policy Related Information window, specify the **Name** and click **OK**. The Policy Template is added to the list of existing Policy Templates.
- 13. In the **Policy Templates** tab, select the **Version** of the policy templates that you want to add.

**Note:** Each modification to a policy template is stored in the database as a separate version. Aspects contain specific versions of policy templates. If a new version of a policy template becomes available later, you have to update the aspect to include the latest version, if that is what you want.

14. (Optional). In the Policy Templates tab, click the policy template to which you want to add a deployment condition, click 
, and then click the Edit Deployment Condition. The Edit Deployment Condition dialog box opens, which enables you to specify deployment conditions for the selected policy template. Set the condition and then click OK.

In the Policy Templates page, click **Next**.

15. In the **Parameters** tab, you see a list of all the parameters from the policy templates that you added to this aspect.

To combine parameters:

- a. Press CTRL and click the parameters that you want to combine.
- c. Type a **Name** for the combined parameters.
- d. *(Optional).* Specify a **Description**, **Default Value**, and whether the combined parameter is **Read Only**, an **Expert Setting**, or **Hidden**.

**Note:** Read Only prevents changes to the parameter value when the aspect is assigned to a CI. Hidden also prevents changes, but additionally makes the parameter invisible. Users can choose whether to show expert settings when they make an assignment.

e. You can set either a specific default value, or you can click **From CI Attribute** and then browse for a CI attribute. When you specify a CI attribute, Operations Management sets the

parameter value automatically during deployment of the policy templates, using the actual value of this attribute from the CI. You can also set conditional parameter values here.

f. Click OK.

You can also edit the parameters without combining them, to override the defaults in the policy template. Click one parameter, and then click . The Edit/Combine Parameters dialog box opens.

16. In the Create Aspect wizard, click **Finish** to save the aspect and close the wizard. The new aspect appears in the Management Templates & Aspects pane.

#### How to Deploy Oracle Aspects

For more information about deploying the Oracle Aspects, see "Task 7b: Deploying Oracle Aspects"

### **Oracle Aspects**

An Oracle Aspect comprises policy templates, instrumentation, and parameters for monitoring the health and performance of Oracle databases. Each Oracle Aspect can be used to monitor individual units of Oracle databases.

#### User Interface Reference

| General          | Provides an overview of the general attributes of the Oracle Aspects.                                                                                                    |
|------------------|----------------------------------------------------------------------------------------------------|
| СІ Туре          | The type of CIs that the Aspect can be assigned to. This is the type of CI to which the Management Template can be assigned. The Oracle Aspects contain the Computer and Oracle CITs.                           |
| Instrumentation  | Provides a single package which contains the binaries for discovery, collection, and data logging.                                                                                                    |
| Aspects          | Provides an overview of any Aspects that the Oracle Aspect contains. You can expand each item in the list to see more details about the nested aspect. The Oracle Base aspect is part of all the other Aspects. |
| Policy Templates | Provides an overview of the policy templates that the Oracle Aspect contains. You can expand each item in the list to see more details about the policy template.                                               |

The OMi MP for Oracle Database comprises the following Aspects:

#### Basic Oracle Locks and Latches

This Aspect monitors the consumption of Oracle locks (in percentage) and also checks the usage of the counters - session wait lock count and latch count. This is a basic type of aspect.

| СІ<br>Туре | Policy<br>Template | Roll Up or Drill<br>Down Metric | Policy Description                                               | Policy Type              |
|------------|--------------------|---------------------------------|------------------------------------------------------------------|--------------------------|
| Oracle     | DBSPI -<br>0028    | N/A                             | Monitors the percentage of DML locks used to total configured.   | Measurement<br>Threshold |
|            | OracleDB_<br>0029  | N/A                             | Monitors the number of sessions waiting for a release of a lock. | remplate                 |
|            | DBSPI -<br>0043    | N/A                             | Monitors the percentage of enqueue timeouts to enqueue requests. |                          |

#### Basic Oracle Memory Performance

This Aspect monitors the Oracle memory units - Buffer Cache, Shared Pool, and Library Cache. This is a Basic type of aspect.

| СІ Туре | Policy Template | Roll Up or<br>Drill Down<br>Metric | Policy Description                                                     | Policy Type                       |
|---------|-----------------|------------------------------------|------------------------------------------------------------------------|-----------------------------------|
| Oracle  | OracleDB_0021   | N/A                                | Monitors the percentage of buffer busy waits to logical reads.         | Measurement<br>Threshold Template |
|         | OracleDB_0022   | N/A                                | Monitors the total percentage of buffer cache.                         |                                   |
|         | OracleDB_0023   | N/A                                | Monitors the<br>percentage of<br>current buffer cache.                 |                                   |
|         | OracleDB_0024   | N/A                                | Monitors the<br>percentage of<br>enqueue waits to<br>enqueue requests. |                                   |
|         | OracleDB_0026   | N/A                                | Monitors the                                                           |                                   |

| СІ Туре | Policy Template | Roll Up or<br>Drill Down<br>Metric | Policy Description                                                  | Policy Type |
|---------|-----------------|------------------------------------|---------------------------------------------------------------------|-------------|
|         |                 |                                    | percentage of cache in dictionary cache.                            |             |
|         | OracleDB_0027   | N/A                                | Monitors the percentage of library cache.                           |             |
|         | OracleDB_0032   | N/A                                | Monitors the number of waits for redo log space.                    |             |
|         | OracleDB_0033   | N/A                                | Monitors the<br>percentage of redo<br>allocation latch<br>failures. |             |
|         | OracleDB_0034   | N/A                                | Monitors the percentage of redo copy latch failures.                |             |
|         | OracleDB_0035   | N/A                                | Monitors the rate of<br>background<br>checkpoints<br>completed.     |             |
|         | OracleDB_0045   | N/A                                | Monitors the percentage of free pool memory.                        |             |
|         | OracleDB_0083   | N/A                                | Monitors the rate of DBWR checkpoints.                              |             |

#### **Basic Oracle Object Faults**

This Aspect monitors the Oracle database objects - tables, indexes, and triggers. This is a basic type of aspect.

| СІ Туре | Policy Template | Roll Up or<br>Drill Down<br>Metric | Policy Description                                 | Policy Type                       |
|---------|-----------------|------------------------------------|----------------------------------------------------|-----------------------------------|
| Oracle  | OracleDB_0030   | N/A                                | Monitors the rate at which full table scan occurs. | Measurement<br>Threshold Template |

| СІ Туре | Policy Template | Roll Up or<br>Drill Down<br>Metric | Policy Description                                            | Policy Type                       |
|---------|-----------------|------------------------------------|---------------------------------------------------------------|-----------------------------------|
|         | OracleDB_0042   | N/A                                | Monitors the percentage of never analyzed tables and indexes. |                                   |
|         | OracleDB_0047   | N/A                                | Monitors the number of tables cached.                         | ConfigFile Template               |
|         | OracleDB_0078   | N/A                                | Monitors the number of invalid objects.                       | Measurement<br>Threshold Template |
|         | OracleDB_0079   | N/A                                | Monitors the number of disabled triggers.                     |                                   |
|         | OracleDB_0080   | N/A                                | Monitors the number<br>of disabled<br>constraints.            |                                   |
|         | OracleDB_0081   | N/A                                | Monitors the number of snapshot errors.                       |                                   |

#### Basic Oracle Query Performance

This Aspect monitors the performance of Oracle queries by checking the Oracle metrics - Elapsed time and CPU time. This is a basic type of aspect.

| СІ Туре | Policy<br>Template | Roll Up or<br>Drill Down<br>Metric | Policy Description                                                       | Policy Type              |
|---------|--------------------|------------------------------------|--------------------------------------------------------------------------|--------------------------|
| Oracle  | OracleDB_<br>0106  | Roll Up                            | Monitors the SQL statements with high elapsed time per run.              | Measurement<br>Threshold |
|         | OracleDB_<br>0107  | Roll Up                            | Monitors the SQL statements with high CPU time per run.                  | Template                 |
|         | OracleDB_<br>0108  | Roll Up                            | Monitors the SQL statements performing full table scan.                  |                          |
|         | OracleDB_<br>0119  | N/A                                | Monitors the number of heavy SQL statements.                             |                          |
|         | OracleDB_<br>0306  | Drill Down                         | Monitors the SQL statements with high elapsed time per run (drill down). |                          |

| СІ Туре | Policy<br>Template | Roll Up or<br>Drill Down<br>Metric | Policy Description                                                   | Policy Type |
|---------|--------------------|------------------------------------|----------------------------------------------------------------------|-------------|
|         | OracleDB_<br>0307  | Drill Down                         | Monitors the SQL statements with high CPU time per run (drill down). |             |
|         | OracleDB_<br>0308  | Drill Down                         | Monitors the SQL statements performing full table scan (drill down). |             |

#### Basic Oracle Segment

This Aspect monitors the units of database storage - segments and extents. This is a basic type of aspect.

| СІ<br>Туре | Policy<br>Template | Roll Up or Drill<br>Down Metric | Policy Description                                   | Policy Type                       |
|------------|--------------------|---------------------------------|------------------------------------------------------|-----------------------------------|
| Oracle     | OracleDB_<br>0016  | Roll Up                         | Monitors the segments that cannot extend.            | Measurement<br>Threshold Template |
|            | OracleDB_<br>0215  | N/A                             | Monitors the segment size that is allocated (in MB). | ConfigFile Template               |
|            | OracleDB_<br>0216  | Drill Down                      | Monitors the segments that cannot extend.            | Measurement<br>Threshold Template |

#### **Basic Oracle Transactions**

This Aspect monitors the Oracle transactions percentage, commit rate, and open cursor. This is a basic type of aspect.

| CI<br>Type | Policy<br>Template | Roll Up or<br>Drill<br>Down<br>Metric | Policy Description                                                                  | Policy Type                          |
|------------|--------------------|---------------------------------------|-------------------------------------------------------------------------------------|--------------------------------------|
| Oracle     | OracleDB_<br>0031  | N/A                                   | Monitors the number of users with percentage of open cursors to maximum configured. | Measurement<br>Threshold<br>Template |
|            | OracleDB_<br>0044  | N/A                                   | Monitors the number of transactions.                                                | Config File<br>Template              |
|            | OracleDB_          | N/A                                   | Monitors the rate at which rollbacks are                                            | Measurement                          |

| CI<br>Type | Policy<br>Template | Roll Up or<br>Drill<br>Down<br>Metric | Policy Description                                                | Policy Type |
|------------|--------------------|---------------------------------------|-------------------------------------------------------------------|-------------|
|            | 0054               |                                       | being generated.                                                  | Threshold   |
|            | OracleDB_<br>0084  | N/A                                   | Monitors the transactions that are long running.                  | Template    |
|            | OracleDB_<br>0085  | N/A                                   | Monitors the percentage of current transactions to be configured. |             |

#### Oracle Advanced Replication

This Aspect monitors the errors and failures that occur in Oracle Advanced Replication Servers.

| СІ<br>Туре | Policy<br>Template | Roll Up or Drill<br>Down Metric | Policy Description                            | Policy Type                       |
|------------|--------------------|---------------------------------|-----------------------------------------------|-----------------------------------|
| Oracle     | OracleDB_<br>0113  | N/A                             | Monitors the number of DBMS jobs.             | Measurement<br>Threshold Template |
|            | OracleDB_<br>0114  | N/A                             | Monitors the number of failed DBMS jobs.      |                                   |
|            | OracleDB_<br>0115  | N/A                             | Monitors the number of deferred transactions. |                                   |
|            | OracleDB_<br>0116  | N/A                             | Monitors the number of error transactions.    |                                   |
|            | OracleDB_<br>0117  | N/A                             | Monitors the number of failed admin requests. |                                   |
|            | OracleDB_<br>0118  | N/A                             | Monitors the number of failed material views. |                                   |

#### Oracle Archive Health

This Aspect monitors the Oracle device space, archive frequency rate and redo logs that are not archived.

| СІ<br>Туре | Policy<br>Template | Roll Up or Drill<br>Down Metric | Description                                                      | Policy Type              |
|------------|--------------------|---------------------------------|------------------------------------------------------------------|--------------------------|
| Oracle     | OracleDB_<br>0056  | N/A                             | Monitors the no of archive logs that fit in archive device.      | Measurement<br>Threshold |
|            | OracleDB_<br>0057  | N/A                             | Monitors the average time in minutes between archive log writes. | remplate                 |
|            | OracleDB_<br>0058  | N/A                             | Monitors the percentage of free space on archive device.         |                          |
|            | OracleDB_<br>0060  | N/A                             | Monitors the number of redo logs not archived.                   |                          |

#### Oracle ASM Health

This Aspect monitors the Oracle ASM disk group status and disk group free space.

| СІ<br>Туре | Policy<br>Template | Roll Up or Drill<br>Down Metric | Policy Description                                 | Policy Type                       |  |
|------------|--------------------|---------------------------------|----------------------------------------------------|-----------------------------------|--|
| Oracle     | DBSPI -<br>0133    | N/A                             | Monitors the number of non-<br>mounted diskgroups. | Measurement<br>Threshold Template |  |
|            | OracleDB_<br>0334  | N/A                             | Monitors the disk groups with low free space.      |                                   |  |

#### Oracle Database Availability

This Aspect monitors the Oracle database connection status, processes, and logons.

| CI Type | Policy Template | Roll Up or Drill Down<br>Metric | Description                          | Policy Type                          |
|---------|-----------------|---------------------------------|--------------------------------------|--------------------------------------|
| Oracle  | OracleDB_0001   | N/A                             | Monitors the database status.        | Measurement<br>Threshold<br>Template |
|         | OracleDB_0002   | N/A                             | Monitors the database process check. |                                      |
|         | OracleDB_0037   | N/A                             | Monitors the number of               | Config File<br>Template              |

| CI Type | Policy Template             | Roll Up or Drill Down<br>Metric | Description                                                                | Policy Type                          |
|---------|-----------------------------|---------------------------------|----------------------------------------------------------------------------|--------------------------------------|
|         |                             |                                 | logons.                                                                    |                                      |
|         | OracleDB_0082               | N/A                             | Monitors the<br>maximum<br>number of<br>sessions<br>since startup.         | Measurement<br>Threshold<br>Template |
|         | OracleDB_0087               | N/A                             | Monitors the<br>percentage of<br>current<br>processes to<br>be configured. |                                      |
|         | OracleDB_0201               | N/A                             | Reports<br>uptime<br>information.                                          | ConfigFile<br>Template               |
|         | OracleDB_<br>ListenerStatus | N/A                             | Checks for<br>Oracle listener<br>every 5<br>minutes.                       | Schedule Task<br>Template            |

#### Oracle DataGuard Faults

This Aspect monitors the gaps and failures that occur in Oracle dataguard servers.

| СІ<br>Туре | Policy<br>Template | Roll Up or<br>Drill Down<br>Metric | Description                                                                                       | Policy Type              |
|------------|--------------------|------------------------------------|---------------------------------------------------------------------------------------------------|--------------------------|
| Oracle     | OracleDB_<br>0126  | N/A                                | Monitors the number of hours the archived files that are not sent to the standby databases.       | Measurement<br>Threshold |
|            | OracleDB_<br>0127  | N/A                                | Monitors the number of dataguard destinations that are getting errors or are in an invalid state. | remplate                 |
|            | OracleDB_<br>0128  | N/A                                | Monitors the number of hours the log files are not applied to the standby databases.              |                          |
|            | OracleDB_<br>0129  | N/A                                | Monitors the number of hours the last sql query was processed on the logical standby databases.   |                          |
|            | OracleDB_<br>0130  | N/A                                | Monitors the number of hours the latest time stamp in the redo was received on the logical        |                          |

| CI<br>Type | Policy<br>Template | Roll Up or<br>Drill Down<br>Metric | Description                                           | Policy Type |
|------------|--------------------|------------------------------------|-------------------------------------------------------|-------------|
|            |                    |                                    | standby databases.                                    |             |
|            | OracleDB_<br>0137  | N/A                                | Monitors the fast-start failovers that have occurred. |             |

#### Oracle Discovery

This Aspect discovers the Oracle, RAC, and ASM instances.

| CI Type                      | Policy<br>Template         | Roll Up<br>or Drill<br>Down<br>Metric | Description                                                                                                    | Policy<br>Type                            |
|------------------------------|----------------------------|---------------------------------------|----------------------------------------------------------------------------------------------------|-------------------------------------------|
| Computer,<br>Node,<br>Oracle | OracleDB_<br>Discovery     | N/A                                   | This policy discovers the instances on the nodes.                                                                                          | Service<br>Auto-<br>Discovery<br>Template |
|                              | OracleDB_<br>DeepDiscovery | N/A                                   | This policy discovers the databases,<br>tablepaces, datafiles, and services on the<br>managed nodes. It is scheduled to run once<br>daily. | Scheduled<br>Task                         |

**Note:** The CIs discovered from the OracleDB\_DeepDiscovery policy does not get synchronized into BSM.

#### Oracle IO Performance

This Aspect monitors the physical and logical read rate of Oracle instances.

| CI<br>Type | Policy<br>Template | Roll Up or<br>Drill Down<br>Metric | Description                                       | Policy Type              |
|------------|--------------------|------------------------------------|---------------------------------------------------|--------------------------|
| Oracle     | OracleDB_<br>0086  | N/A                                | Monitors the number of physical reads per minute. | Measurement<br>Threshold |
|            | OracleDB_<br>0088  | N/A                                | Monitors the number of logical reads per minute.  | remplate                 |

| СІ<br>Туре | Policy<br>Template | Roll Up or<br>Drill Down<br>Metric | Description                                                                                                    | Policy Type            |
|------------|--------------------|------------------------------------|----------------------------------------------------------------------------------------------------|------------------------|
|            | OracleDB_<br>0213  | N/A                                | Monitors the number of physical reads<br>and writes to the disk since the last<br>collection for each tablespace. | ConfigFile<br>Template |

#### Oracle Locks and Latches

The Oracle Locks and Latches Aspect monitors the consumption of Oracle locks (in percentage) and also checks the usage of session wait lock count and latch count. This is an advanced version of the Basic Oracle locks and latches aspect.

| СІ<br>Туре | Policy<br>Template | Roll Up or<br>Drill Down<br>Metric | Description                                                              | Policy Type              |
|------------|--------------------|------------------------------------|--------------------------------------------------------------------------|--------------------------|
| Oracle     | OracleDB_<br>0028  | N/A                                | Monitors the percentage of DML locks used to total configured.           | Measurement<br>Threshold |
|            | OracleDB_<br>0029  | N/A                                | Monitors the number of sessions waiting for release of a lock.           | remplate                 |
|            | OracleDB_<br>0038  | N/A                                | Monitors the number of latches with high contention ratio and threshold. |                          |
|            | OracleDB_<br>0043  | N/A                                | Monitors the percentage of enqueue timeouts to enqueue requests.         |                          |
|            | OracleDB_<br>0097  | N/A                                | Monitors the number of tables with table locks disabled.                 |                          |

#### **Oracle Memory Performance**

The Oracle Memory Aspect monitors the Oracle memory units - buffer cache, shared pool, and library cache. This is the advanced version of the Basic Oracle Memory Performance aspect.

| СІ<br>Туре | Policy<br>Template | Roll Up or<br>Drill Down<br>Metric | Description                  | Policy Type                          |
|------------|--------------------|------------------------------------|------------------------------|--------------------------------------|
| Oracle     | OracleDB_<br>0019  | N/A                                | Monitors the desk sort rate. | Measurement<br>Threshold<br>Template |

| СІ<br>Туре | Policy<br>Template | Roll Up or<br>Drill Down<br>Metric | Description                                                     | Policy Type              |
|------------|--------------------|------------------------------------|-----------------------------------------------------------------|--------------------------|
|            | OracleDB_<br>0020  | N/A                                | Monitors the percentage of memory sorts.                        |                          |
|            | OracleDB_<br>0021  | N/A                                | Monitors the percentage of buffer busy waits to logical reads.  |                          |
|            | OracleDB_<br>0022  | N/A                                | Monitors the total percentage of buffer cache.                  |                          |
|            | OracleDB_<br>0023  | N/A                                | Monitors the percentage of current buffer cache.                |                          |
|            | OracleDB_<br>0024  | N/A                                | Monitors the percentage of enqueue waits to enqueue requests.   |                          |
|            | OracleDB_<br>0026  | N/A                                | Monitors the percentage of cache in dictionary cache.           |                          |
|            | OracleDB_<br>0027  | N/A                                | Monitors the percentage of library cache.                       |                          |
|            | OracleDB_<br>0032  | N/A                                | Monitors the no of waits for redo log space.                    |                          |
|            | OracleDB_<br>0033  | N/A                                | Monitors the number of users with percentage of open cursors.   |                          |
|            | OracleDB_<br>0034  | N/A                                | Monitors the percentage of redo copy latch misses.              |                          |
|            | OracleDB_<br>0035  | N/A                                | Monitors the rate of background checkpoints completed.          |                          |
|            | OracleDB_<br>0039  | N/A                                | Monitors the percentage of gethits to gets in dictionary cache. |                          |
|            | OracleDB_<br>0040  | N/A                                | Monitors the percentage of pinhits to pins in dictionary cache. |                          |
|            | OracleDB_<br>0045  | N/A                                | Monitors the percentage of free pool memory.                    |                          |
|            | OracleDB_<br>0051  | N/A                                | Monitors the percentage of cursors in cache parameter.          | Config File<br>Template  |
|            | OracleDB_<br>0052  | N/A                                | Monitors the rate of total sorts on disk and in memory.         | Measurement<br>Threshold |
|            | OracleDB_<br>0059  | N/A                                | Monitors the percentage of cursors in cache parameter.          | I emplate                |

| CI<br>Type | Policy<br>Template | Roll Up or<br>Drill Down<br>Metric | Description                                                         | Policy Type |
|------------|--------------------|------------------------------------|---------------------------------------------------------------------|-------------|
|            | OracleDB_<br>0075  | N/A                                | Monitors the ratio of recursive calls to cumulative opened cursors. |             |
|            | OracleDB_<br>0083  | N/A                                | Monitors the rate of DBWR checkpoints.                              |             |

### Oracle Object Faults

The Oracle Objects Aspect monitors the Oracle database objects - table, index, and triggers. This is the advanced version of the Basic Oracle Object Faults aspect.

| СІ<br>Туре | Policy<br>Template | Roll Up or Drill<br>Down Metric | Description                                                         | Policy Type              |  |
|------------|--------------------|---------------------------------|---------------------------------------------------------------------|--------------------------|--|
| Oracle     | OracleDB_<br>0005  | N/A                             | Monitors the number of foreign objects in system tablespace.        | Measurement<br>Threshold |  |
|            | OracleDB_<br>0030  | N/A                             | Monitors the rate at which full table scans occur for long tables.  | lemplate                 |  |
|            | OracleDB_<br>0041  | N/A                             | Monitors the rate at which full table scans occur for short tables. | Config File<br>Template  |  |
|            | OracleDB_<br>0042  | N/A                             | Monitors the percentage of never analyzed tables and indexes.       | Measurement<br>Threshold |  |
|            | OracleDB_<br>0046  | N/A                             | Monitors the percentage of rows fetched by index.                   | Template                 |  |
|            | OracleDB_<br>0047  | N/A                             | Monitors the number of cached tables.                               | Config File<br>Template  |  |
|            | OracleDB_<br>0048  | N/A                             | Monitors the percentage of chained rows fetched.                    | Measurement<br>Threshold |  |
|            | OracleDB_<br>0077  | N/A                             | Monitors the system dual status.                                    | remplate                 |  |
|            | OracleDB_<br>0078  | N/A                             | Monitors the number of invalid objects.                             |                          |  |
|            | OracleDB_<br>0079  | N/A                             | Monitors the number of disabled triggers.                           |                          |  |
|            | OracleDB_<br>0080  | N/A                             | Monitors the number of disabled constraints.                        |                          |  |

| СІ<br>Туре | Policy<br>Template | Roll Up or Drill<br>Down Metric | Description                             | Policy Type |
|------------|--------------------|---------------------------------|-----------------------------------------|-------------|
|            | OracleDB_<br>0081  | N/A                             | Monitors the number of snapshot errors. |             |

#### Oracle Parallel Query

The Oracle Parallel Query Aspect monitors the Oracle parallel query rate and busy percentage. This is the advanced version of the Oracle Parallel Query aspect.

| CI<br>Type | Policy<br>Template | Roll Up or<br>Drill Down<br>Metric | Description                                                                        | Policy Type              |
|------------|--------------------|------------------------------------|------------------------------------------------------------------------------------|--------------------------|
| Oracle     | OracleDB_<br>0070  | N/A                                | Monitors the percentage of parallel query servers that are busy.                   | Measurement<br>Threshold |
|            | OracleDB_<br>0071  | N/A                                | Monitors the percentage of parallel query servers busy high watermark.             | rempiate                 |
|            | OracleDB_<br>0074  | N/A                                | Monitors the rate of parallel queries initiated.                                   |                          |
|            | OracleDB_<br>0076  | N/A                                | Monitors the percentage of full table scans through rowid range compared to total. |                          |

#### **Oracle Query Performance**

The Oracle Query Aspect monitors Oracle Query performance metrics - Elapsed Time and CPU time. This aspect is an advanced version of the Basic Oracle Query Performance aspect.

| СІ<br>Туре | Policy<br>Template | Roll Up or<br>Drill Down<br>Metric | Description                                                         | Policy Type                          |
|------------|--------------------|------------------------------------|---------------------------------------------------------------------|--------------------------------------|
| Oracle     | OracleDB_<br>0101  | Roll Up                            | Monitors the number of SQL statements with high disk reads per run. | Measurement<br>Threshold<br>Template |
|            | OracleDB_<br>0102  | Roll Up                            | Monitors the number of SQL statements with high fetches.            |                                      |
|            | OracleDB_<br>0103  | Roll Up                            | Monitors the number of SQL statements with long table scans.        |                                      |

| СІ<br>Туре | Policy<br>Template | Roll Up or<br>Drill Down<br>Metric | Description                                                           | Policy Type |
|------------|--------------------|------------------------------------|-----------------------------------------------------------------------|-------------|
|            | OracleDB_<br>0104  | Roll Up                            | Monitors the number of SQL statements with high run rate.             |             |
|            | OracleDB_<br>0105  | Roll Up                            | Monitors the number of SQL statements with high buffer gets per run.  |             |
|            | OracleDB_<br>0106  | Roll Up                            | Monitors the number of SQL statements with high elapsed time per run. |             |
|            | OracleDB_<br>0107  | Roll Up                            | Monitors the number of SQL statements with high CPU time per run.     |             |
|            | OracleDB_<br>0108  | Roll Up                            | Monitors the number of SQL statements performing full table scan.     |             |
|            | OracleDB_<br>0119  | N/A                                | Monitors the number of heavy SQL statements.                          |             |
|            | OracleDB_<br>0301  | Drill Down                         | Monitors the number of SQL statements with high disk reads per run.   |             |
|            | OracleDB_<br>0302  | Drill Down                         | Monitors the number of SQL statements with high fetches.              |             |
|            | OracleDB_<br>0303  | Drill Down                         | Monitors the number of SQL statements with long table scans.          |             |
|            | OracleDB_<br>0304  | Drill Down                         | Monitors the number of SQL statements with high run rate.             |             |
|            | OracleDB_<br>0305  | Drill Down                         | Monitors the number of SQL statements with high buffer gets per run.  |             |
|            | OracleDB_<br>0306  | Drill Down                         | Monitors the number of SQL statements with high elapsed time per run. |             |
|            | OracleDB_<br>0307  | Drill Down                         | Monitors the number of SQL statements with high CPU time per run.     |             |
|            | OracleDB_<br>0308  | Drill Down                         | Monitors the number of SQL statements performing full table scan.     |             |

### Oracle RAC Health

The Oracle RAC Aspect monitors the status and performance of Oracle Real Application Clusters (RAC) in the environment.

| СІ<br>Туре | Policy<br>Template       | Roll Up or<br>Drill Down | Description                                                                                                    | Policy Type                          |
|------------|--------------------------|--------------------------|----------------------------------------------------------------------------------------------------|--------------------------------------|
| Oracle     | OracleDB_<br>0121        | N/A                      | Monitors the number of blocks that encounter a failure during interconnect.                                                                      | Measurement<br>Threshold<br>Template |
|            | OracleDB_<br>0122        | N/A                      | Monitors the number of blocks that get lost during interconnect.                                                                                 | -                                    |
|            | OracleDB_<br>0123        | N/A                      | Monitors the average waiting time for consistent read per block.                                                                                 |                                      |
|            | OracleDB_<br>0131        | N/A                      | Monitors the number of blocks that are received during interconnect.                                                                             |                                      |
|            | OracleDB_<br>0132        | N/A                      | Monitors the data files of cluster<br>databases with highest sum of rate<br>of transfer for consistent read blocks<br>as well as current blocks. |                                      |
|            | OracleDB_<br>0146        | N/A                      | Monitors the CRS NodeApps Virtual IP status.                                                                                                    |                                      |
|            | OracleDB_<br>0147        | N/A                      | Monitors the CRS NodeApps Listener status.                                                                                                    |                                      |
|            | OracleDB_<br>0148        | N/A                      | Monitors the CRS NodeApps Global Service Daemon status                                                                                           |                                      |
|            | OracleDB_<br>0149        | N/A                      | Monitors CRS NodeApps Oracle<br>Notification Service status                                                                                      |                                      |
|            | OracleDB_<br>0150        | N/A                      | Monitors Oracle RAC VIP<br>Relocation of a node.                                                                                                 |                                      |
|            | OracleDB_<br>CRSAlertLog | N/A                      | Monitors the Oracle CRS Alert Log file.                                                                                                    | LogFile Entry<br>Template            |

### Oracle Segment Space

The Oracle Segment Aspect monitors the units of database storage - segments and extents. This aspect is the advanced version of the Basic Oracle Segment aspect.

| СІ<br>Туре | Policy Template | Roll Up or Drill Down<br>Metric | Description                                                         | Policy Type                          |
|------------|-----------------|---------------------------------|---------------------------------------------------------------------|--------------------------------------|
| Oracle     | OracleDB_0016   | Roll Up                         | Monitors the<br>number of<br>segments that<br>cannot extend.        | Measurement<br>Threshold<br>Template |
|            | OracleDB_0017   | Roll Up                         | Monitors the<br>number of<br>segments<br>approaching<br>max extent. |                                      |
|            | OracleDB_0018   | Roll Up                         | Monitors the<br>number of<br>segments<br>adding extents<br>rapidly. |                                      |
|            | OracleDB_0215   | N/A                             | Monitors the<br>segment size<br>allocated (in<br>MB).               | ConfigFile<br>Template               |
|            | OracleDB_0216   | Drill Down                      | Monitors the<br>number of<br>segments that<br>cannot extend.        | Measurement<br>Threshold<br>Template |
|            | OracleDB_0217   | Drill Down                      | Monitors the<br>number of<br>segments<br>approaching<br>max extent. |                                      |
|            | OracleDB_0218   | Drill Down                      | Monitors the<br>number of<br>segments<br>adding extents<br>rapidly. |                                      |

#### Oracle Sessions Performance

The Oracle Sessions Aspect monitors the Oracle Sessions performance.

| СІ Туре | Policy Template | Roll Up or Drill<br>Down Metric | Description                                                     | Policy Type                          |
|---------|-----------------|---------------------------------|-----------------------------------------------------------------|--------------------------------------|
| Oracle  | OracleDB_0109   | Roll Up                         | Monitors the<br>sessions with high<br>number of hard<br>parses. | Measurement<br>Threshold<br>Template |
|         | OracleDB_0110   | Roll Up                         | Monitors the sessions with high free buffer wait.               |                                      |
|         | OracleDB_0111   | Roll Up                         | Monitors the<br>sessions with high<br>latch free wait.          |                                      |
|         | OracleDB_0112   | Roll Up                         | Monitors the sessions with high suspended time.                 |                                      |
|         | OracleDB_0309   | Drill Down                      | Monitors the sessions with hard number of parses                |                                      |
|         | OracleDB_0310   | Drill Down                      | Monitors sessions<br>with high free buffer<br>wait.             |                                      |
|         | OracleDB_0311   | Drill Down                      | Monitors sessions<br>with high free latch<br>wait.              |                                      |
|         | OracleDB_0312   | Drill Down                      | Monitors sessions<br>with high suspended<br>time                |                                      |

#### Oracle Shared Server Performance

This Aspect monitors the Oracle shared server percentage and dispatcher busy percentage.

| СІ<br>Туре | Policy<br>Template | Roll Up or<br>Drill Down | Description                                                                | Policy Type              |
|------------|--------------------|--------------------------|----------------------------------------------------------------------------|--------------------------|
| Oracle     | OracleDB_<br>0090  | N/A                      | Monitors the percentage busy for all dispatchers.                          | Measurement<br>Threshold |
|            | OracleDB_<br>0091  | N/A                      | Monitors the percentage of clients currently connected to all dispatchers. | remplate                 |
|            | OracleDB_<br>0092  | N/A                      | Monitors the percentage of shared servers waiting for requests.            |                          |
|            | OracleDB_<br>0095  | N/A                      | Monitors the maximum percentage of shared pool allocated to UGA.           |                          |
|            | OracleDB_<br>0096  | N/A                      | Monitors the percentage of highwater to max shared server processes.       |                          |

#### Oracle Database Space Utilization

This Aspect monitors the Oracle dump device space, flash recovery area and the overall size of the database.

| CI Type | Policy<br>Template | Roll Up or<br>Drill Down | Description                                                                            | Policy Type                          |
|---------|--------------------|--------------------------|----------------------------------------------------------------------------------------|--------------------------------------|
| Oracle  | OracleDB_<br>0062  | N/A                      | Monitors the percentage of space used on background dump device.                       | Measurement<br>Threshold<br>Template |
|         | OracleDB_<br>0064  | N/A                      | Monitors the percentage of space used on user dump device.                             |                                      |
|         | OracleDB_<br>0065  | N/A                      | Monitors the percentage of space used on core dump device.                             |                                      |
|         | OracleDB_<br>0066  | N/A                      | Monitors the size in MB of alert log.                                                  |                                      |
|         | OracleDB_<br>0136  | N/A                      | Monitors the percentage of disk space used by FRA.                                     | -                                    |
|         | OracleDB_<br>0212  | N/A                      | Monitors the instance size that<br>is allocated and the instance<br>size that is free. |                                      |

#### Oracle Streams

This Aspect monitors Oracle Stream pool size and errors.

| CI<br>Type | Policy<br>Template | Roll<br>Up or<br>Drill<br>Down | Description                                                                                                    | Policy Type              |
|------------|--------------------|--------------------------------|----------------------------------------------------------------------------------------------------|--------------------------|
| Oracle     | OracleDB_<br>0140  | N/A                            | Reports the estimated optimum size proposed for Oracle streams pool.                                                                         | Measurement<br>Threshold |
|            | OracleDB_<br>0141  | N/A                            | Monitors the capture processes having errors in an Oracle streams environment.                                                               | Template                 |
|            | OracleDB_<br>0142  | N/A                            | Monitors propagation errors in an Oracle streams environment.                                                                                |                          |
|            | OracleDB_<br>0143  | N/A                            | Monitors the apply processes having errors in an Oracle streams environment.                                                                 |                          |
|            | OracleDB_<br>0144  | N/A                            | Monitors the general apply errors in an Oracle streams environment.                                                                          |                          |
|            | OracleDB_<br>0145  | N/A                            | Monitors the number of messages having capture<br>to apply latency higher than the specified threshold<br>in and Oracle streams environment. |                          |

#### Oracle Tablespace Health

The Oracle Tablespace Aspect monitors the Oracle Table space status, free space, datafile status, freespace, and segments.

| CI<br>Type | Policy<br>Template | Roll Up<br>or Drill<br>Down | Description                                                         | Policy Type              |
|------------|--------------------|-----------------------------|---------------------------------------------------------------------|--------------------------|
| Oracle     | OracleDB_<br>0003  | Roll Up                     | Monitors the number of table spaces with free extents low.          | Measurement<br>Threshold |
|            | OracleDB_<br>0006  | Roll Up                     | Monitors the number of table spaces with low free space percentage. | remplate                 |
|            | OracleDB_<br>0007  | N/A                         | Monitors the number of tablespaces that are not online.             |                          |

| СІ<br>Туре | Policy<br>Template | Roll Up<br>or Drill<br>Down | Description                                                                    | Policy Type            |
|------------|--------------------|-----------------------------|--------------------------------------------------------------------------------|------------------------|
|            | OracleDB_<br>0008  | N/A                         | Monitors the number of tablespaces with high ratio of block to physical reads. |                        |
|            | OracleDB_<br>0009  | N/A                         | Monitors the number of tablespaces with high use of temp segments to total.    |                        |
|            | OracleDB_<br>0011  | N/A                         | Monitors the number of fragmented tablespaces.                                 |                        |
|            | OracleDB_<br>0014  | N/A                         | Monitors the number of datafiles not online.                                   |                        |
|            | OracleDB_<br>0203  | Drill<br>Down               | Monitors the number of tablespaces with low free space.                        |                        |
|            | OracleDB_<br>0206  | Drill<br>Down               | Monitors the number of table spaces with low free space.                       |                        |
|            | OracleDB_<br>0210  | N/A                         | Monitors the tablespace.                                                       | ConfigFile<br>Template |

### Oracle Transactions

This Aspect monitors the Oracle transactions percentage, commit rate, and open cursor. This is an advanced version of Basic Oracle Transactions aspect.

| CI<br>Type | Policy<br>Template | Roll Up or<br>Drill<br>Down | Policy Description                                                                  | Policy Type                          |
|------------|--------------------|-----------------------------|-------------------------------------------------------------------------------------|--------------------------------------|
| Oracle     | OracleDB_<br>0031  | N/A                         | Monitors the number of users with percentage of open cursors to maximum configured. | Measurement<br>Threshold<br>Template |
|            | OracleDB_<br>0044  | N/A                         | Monitors the number of transactions.                                                | ConfigFile<br>Template               |
|            | OracleDB_<br>0049  | N/A                         | Monitors the rate of user calls.                                                    | -                                    |
|            | OracleDB_<br>0050  | N/A                         | Monitors the ratio of recursive calls to user calls.                                | Measurement<br>Threshold             |
|            | OracleDB_<br>0054  | N/A                         | Monitors the rate at which rollbacks are being generated.                           | Template                             |

| CI<br>Type | Policy<br>Template | Roll Up or<br>Drill<br>Down | Policy Description                                                | Policy Type |
|------------|--------------------|-----------------------------|-------------------------------------------------------------------|-------------|
|            | OracleDB_<br>0084  | N/A                         | Monitors the long running transactions.                           |             |
|            | OracleDB_<br>0085  | N/A                         | Monitors the percentage of current transactions to be configured. |             |

#### Oracle UDA

This Aspect monitors the user defined metrics.

| CI Type | Policy<br>Template | Roll Up or<br>Drill Down | Description                        | Policy Type                       |
|---------|--------------------|--------------------------|------------------------------------|-----------------------------------|
| Oracle  | OracleDB_<br>07XX  | N/A                      | Monitors the user defined metrics. | Measurement<br>Threshold Template |
|         | OracleDB_<br>UDM   | N/A                      | Sample template to create UDM      | ConfigFile Template               |

#### Oraspi Base

The Oraspi Base Nested Aspect is used for monitoring Oracle databases. This Nested Aspect is used by all the Basic and Advanced Aspects.

| СІ<br>Туре | Policy<br>Template    | Policy Description                                                                                            | Policy<br>Type               |  |
|------------|-----------------------|----------------------------------------------------------------------------------------------------|------------------------------|--|
| Oracle     | OracleDB_<br>Messages | Interception of messages submitted by DB SPI programs.                                                        | Open<br>Message<br>Interface |  |
|            | OracleDB_<br>Logger   | Monitors the datalogger feed.                                                                                 | Schedule<br>Task             |  |
|            | OracleDB_<br>VeryHigh | By default, runs the collector every 5 minutes. The schedule can be modified as required in the environment.  |                              |  |
|            | OracleDB_<br>High     | By default, runs the collector every 15 minutes. The schedule can be modified as required in the environment. |                              |  |
|            | OracleDB_<br>Medium   | By default, runs the collector every 1 hour. The schedule can be modified as required in the environment.     |                              |  |

| СІ<br>Туре | Policy<br>Template          | Policy Description                                                                                                    | Policy<br>Type          |
|------------|-----------------------------|----------------------------------------------------------------------------------------------------|-------------------------|
|            | OracleDB_<br>Low            | By default, runs the collector once in a day. The schedule can be modified as required in the environment.                           |                         |
|            | OracleDB_<br>AlertLog       | Monitors the alert log file.                                                                                                    | LogFile<br>Entry        |
|            | Oracle DB_<br>Configuration | This policy template contains the parameters (user id, password, listener name) for establishing connection to the oracle databases. | Config File<br>Template |

## Parameters

Parameters are variables that are an integral component of Oracle Management Templates, Oracle Aspects, and Policy Templates. Each parameter corresponds to a variable. Parameters contain default values that are used for monitoring the different components of Oracle databases. You can also modify the values of the variables to suit your monitoring requirements.

## Types of Parameters

The parameters are grouped as follows:

- **Instance Parameters** These parameters are essential for monitoring Oracle CIs. For example, Oracle instance name is an Instance Parameter.
- **Mandatory Parameters** These parameters contain the essential information required by policy templates. For example, Oracle instance name is a mandatory parameter.
- **Dependent Parameters** There are some parameters which are a subset of the mandatory parameters. Such parameters are referred to as dependent parameters. For example, Oracle username is a dependent parameter of Oracle instance name.
- Expert Parameters These parameters can be used by SMEs and Administrators.

## OMi MP for Oracle Database Parameters

OMi MP for Oracle Database contains the following parameters:

| Parameter                           | Parameter Type | Description                                                                                                    | Default<br>Values |
|-------------------------------------|----------------|----------------------------------------------------------------------------------------------------|-------------------|
| Oracle Instance Name                | Mandatory      | Oracle Instance Name that should be monitored.                                                                              | CI<br>Name        |
| Oracle Instance User<br>Name        | Dependent      | Oracle User Name with the required privileges to collect data.                                                              |                   |
| Oracle Instance<br>Password         | Dependent      | Password for Oracle User Name.                                                                                              |                   |
| Filter                              | Expert         | Filter the monitored components.<br>For example, Oracle Segment<br>Filter parameter filters the<br>segments for monitoring. |                   |
| Oracle Instance<br>Collection       | Expert         | Turn on or off collection for Oracle Instance.                                                                              | ON                |
| Oracle Instance Tracing             | Expert         | Enable Tracing on or off for trace<br>to be captured on node at<br>%ovdatadir%/dbspi/log/trace                              | OFF               |
| Frequency of High<br>Scheduler      | Expert         | Frequency for the scheduler<br>which is expected to run for high<br>intervals (in minutes).                                 | 15                |
| Frequency of Low<br>Scheduler       | Expert         | Frequency for the scheduler<br>which is expected to run for short<br>intervals (in hours).                                  | 24                |
| Frequency of Medium<br>Scheduler    | Expert         | Frequency for the scheduler<br>which is expected to run for<br>medium intervals (in hours).                                 | 1                 |
| Frequency of Very High<br>Scheduler | Expert         | Frequency for the scheduler<br>which is expected to run for very<br>high intervals (in minutes).                            | 5                 |
| Frequency                           | Mandatory      | Frequency of monitoring by a policy template. For example, the frequency of monitoring Oracle Database availability.        |                   |
| Threshold                           | Mandatory      | Threshold of a policy template.<br>For example, the threshold of<br>monitoring available database<br>nodes.                 |                   |

| Parameter | Parameter Type | Description                                                                                                    | Default<br>Values |
|-----------|----------------|----------------------------------------------------------------------------------------------------|-------------------|
| Severity  | Mandatory      | Severity level of a policy<br>template. For example, the<br>severity of monitoring critical<br>database nodes count. |                   |

#### **Tuning Parameters**

You can edit the parameters of the Oracle Management Templates and Oracle Aspects that are already deployed to the CIs.

1. Open the Assignments & Tuning pane:

On BSM 9.2x, click Admin > Operations Management > Monitoring > Assignments & Tuning.

On OMi 10.x, click Administration > Monitoring > Assignments & Tuning.

- 2. In the **Browse Views** tab, select the **Ora\_Deployment** view that contains the CI for which you want to tune parameters. Alternatively, you can use the Search tab to find a CI.
- 3. In the list of Oracle CIs, click a CI. The Assignments pane shows details of any existing assignments for the Oracle CI.
- 4. Click the assignment for which you want to tune parameters. The Assignment Details pane shows the current parameter values.
- 5. In the Assignment Details pane, change the parameters:
  - a. (Optional). By default, the list shows only mandatory parameters.
  - b. Select a parameter in the list, and then click 🦉.
    - For standard parameters, the Edit Parameter dialog box opens.

Click Value, specify the value, and then click OK.

• For instance parameters, the Edit Instance Parameter dialog box opens.

Change the instance values if necessary, and then for each instance value, change dependent parameter values. After you change the instances and dependent parameter values, click **OK**.

6. In the Assignment Details pane, click **Save Changes**. Operations Console deploys the new parameter values to the relevant HPE Operation Agents.

# Configuration Items (CIs) and Configuration Item Types (CITs)

CIs are components that have to be managed in order to deliver an IT Service. CIs typically include IT Services, hardware, and software.

CIT describes the type of a CI and its attributes. The Oracle CIs that are discovered in an environment are grouped under the CITs. OMi MP for Oracle Database comprises the following CITs:

- Oracle
- Oracle RAC

## Run-time Service Model (RTSM) Views

A View enables you to build and visualize a subset of the overall CI model that comprises Oracle CITs related to specific area of interest.

#### How to Access RTSM Views

1. Open the Modeling Studio pane:

On BSM 9.2x, click Admin > RTSM Administration > Modeling > Modeling Studio.

On OMi 10.x, click Administration > RTSM Administration > Modeling > Modeling Studio.

- 2. Click Resource Type as Views.
- 3. Click **Database > Oracle** from the list.

By default, OMi MP for Oracle Database includes the following Views:

• **ORA\_Deployment:** This view refers to the Oracle, Oracle RAC, Computer, and File System CITs. The following image shows the relationship among the CITs.

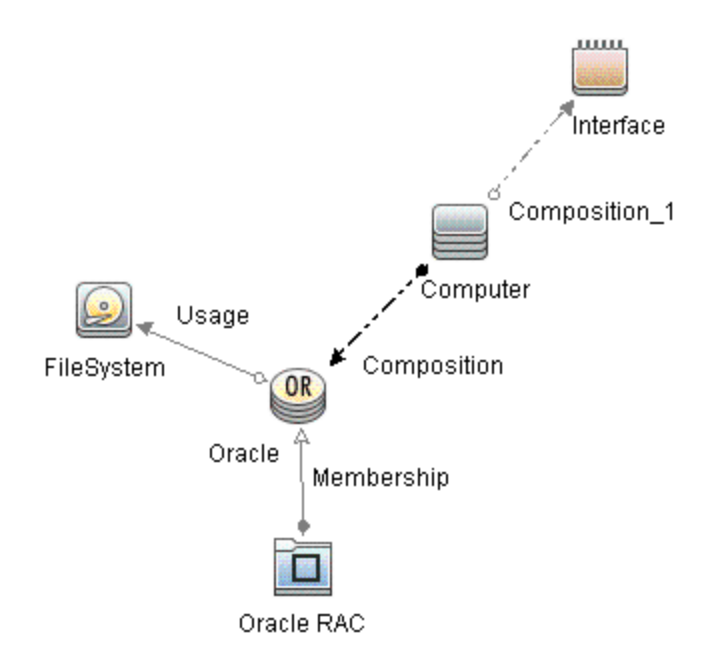

• **ORA\_Network\_Deployment:** This view refers to the Oracle, Oracle RAC, Node, Interface, and File System CITs. The following image shows the relationship among the CITs.

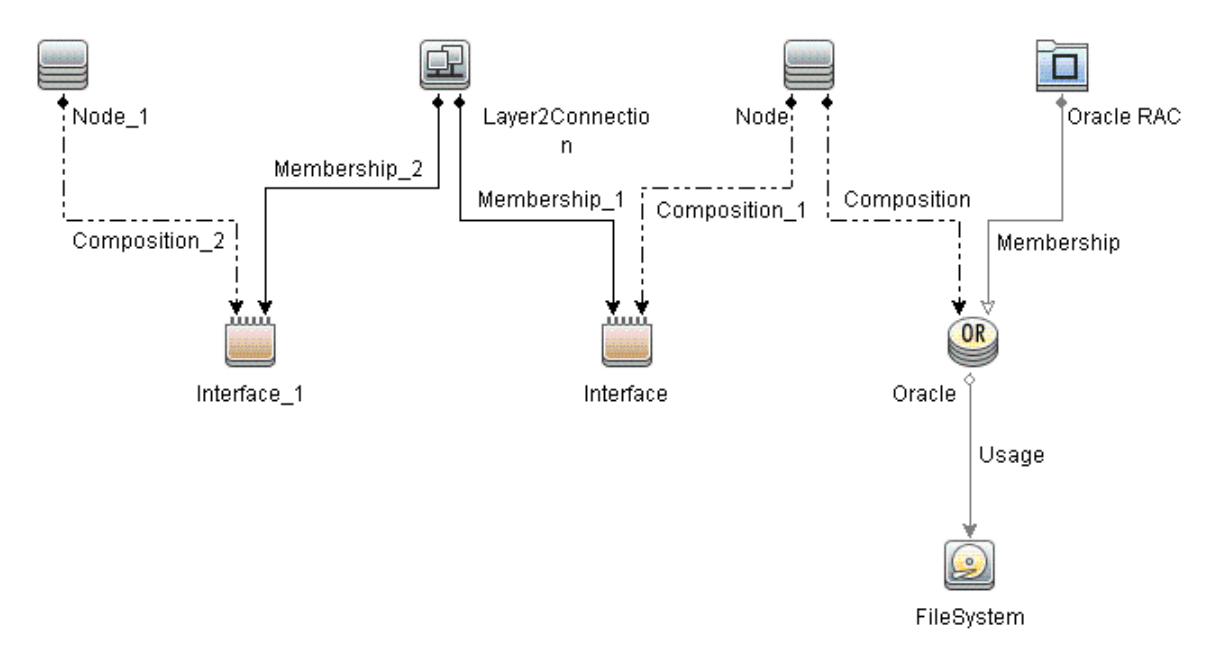

## Event Type Indicators (ETIs)

ETIs are categorization of events based on the type of occurrence. The OMi MP for Oracle Database includes the following ETIs to monitor Oracle-related events:

#### How to Access the Event Type Indicators:

1. Open the Indicators pane:

On BSM 9.2x, click Admin > Operations Management > Monitoring > Indicators.

On OMi 10.x, click Administration > Service Health > Health- and Event Type Indicators.

2. In the CI Type pane, click **InfrastructureElement > RunningSoftware > Database > Oracle**.

| СІ Туре  | ETI                                                 | Description                                                                                                    | Value                        |
|----------|-----------------------------------------------------|----------------------------------------------------------------------------------------------------|------------------------------|
| Oracle   | Archive Status                                      | Indicates the status of an Oracle Archive Log.                                                                                   | Normal                       |
|          | Checkpoint Rate                                     | Indicates high checkpoint rate.                                                                                                  | Normal                       |
|          | Control File<br>ReadWrite Status                    | Indicates Oracle control file read or write errors.                                                                              | Normal                       |
|          | Flash Recovery<br>Errors                            | Indicates the errors related to flash recovery in an Oracle Instance.                                                            | Normal                       |
|          | Heavy SQL<br>Statements                             | Indicates the number of heavy SQL statements in an Oracle Instance.                                                              | Normal                       |
|          | Latch Contention<br>Ratio                           | Indicates possible latching problems.                                                                                            | Normal                       |
|          | Latch Hit Ratio                                     | Indicates possible latching problems.                                                                                            | Normal,<br>High              |
|          | Locks Usage Level                                   | Indicates the ratio of locks used in an Oracle database<br>Instance.                                                             | Normal,<br>High              |
|          | Materialized View<br>Errors                         | Indicates the errors related to materialized views in an Oracle database instance.                                               | Normal                       |
|          | Memory Sort Rate                                    | Indicates the ratio of which sorts have been performed solely on memory. A low memory sort ratio implies a high disk sort ratio. | Normal                       |
|          | Oracle Database<br>Process Status                   | Indicates Oracle database service/process status.                                                                                | Running                      |
|          | Oracle Disk<br>ReadWrite Errors                     | Indicates Oracle disk read write errors.                                                                                         | Normal                       |
|          | Oracle Session<br>Count                             | Indicates Oracle session count to be configured.                                                                                 | Normal                       |
|          | Streams Errors                                      | Indicates the errors in an Oracle streams environment.                                                                           | Normal                       |
| Database | SQL Query Tuning                                    | Indicates SQL statements with low query tuning.                                                                                  | Normal                       |
| Oracle   | Tablespaces Free<br>Space<br>Fragmentation<br>Index | Indicates the fragmented tablespaces in an Oracle database Instance.                                                             | Normal,<br>Moderate,<br>High |
|          | Total Sort Rate                                     | Indicates the total sorts on disk and in memory in an Oracle database Instance.                                                  | Normal                       |

The CITs from OM that are mapped to RTSM (Run-time Service Model) using the OMi MP for Oracle Database are **Oracle** and **Oracle RAC**.

## Health Indicators (HIs)

HIs analyze the events that occur in Oracle CIs and report the health of the Oracle CIs. The OMi MP for Oracle Database includes the following HIs to monitor the Oracle-related events:

How to Access the Health Indicators

1. Open the Indicators pane:

On BSM 9.2x, click Admin > Operations Management > Monitoring > Indicators.

On OMi 10.x, click Administration > Service Health > Health- and Event Type Indicators.

2. In the CI Type pane, click **InfrastructureElement > RunningSoftware > Database > Oracle**.

| CI Type  | н                                   | Description                                                                      | Value                                   |
|----------|-------------------------------------|----------------------------------------------------------------------------------|-----------------------------------------|
| Database | CPU Usage by SQL                    | Indicates SQL statements with high CPU time per execution.                       | High<br>Normal                          |
|          | Server<br>Transaction Rate          | Indicated the rate of transactions for the entire database server.               | High<br>Normal                          |
|          | SQL Query<br>Tuning                 | Indicates SQL statements with low query tuning.                                  | Low<br>Normal                           |
| Oracle   | Database Object<br>Status           | Indicates database object status.                                                | Invalid<br>Valid<br>Enabled<br>Disabled |
|          | Database<br>Segment Status          | Indicates the status of segments in an Oracle database instance.                 | Normal<br>Inextensible                  |
|          | Database<br>Segment Usage<br>Level  | Indicates the usage of segments in an Oracle database Instance.                  | High<br>Normal                          |
| Database | Database Server<br>Status           | Indicates database server availability.                                          | Up<br>Down                              |
| Oracle   | Datafiles Status                    | Indicates Oracle datafiles status.                                               | Online<br>Offline                       |
|          | Default<br>Bufferpool Busy<br>Ratio | Indicates the ratio of buffered data requests of the Oracle default buffer pool. | High<br>Low                             |

| СІ Туре | н                                                  | Description                                                                                                    | Value                                            |
|---------|----------------------------------------------------|----------------------------------------------------------------------------------------------------|--------------------------------------------------|
|         | Default<br>Bufferpool Hit<br>Ratio                 | Indicates the ratio of buffered data requests of the Oracle default buffer pool.                                                                                                    | High<br>Normal<br>Low                            |
|         | Dictionary Cache<br>Miss Ratio                     | Indicates the effectiveness of the Oracle dictionary cache.                                                                                                    | High<br>Normal<br>Low                            |
|         | Dispatcher Busy<br>Ratio by Network                | Indicates the workload of the Oracle dispatcher.                                                                                                    | High<br>Normal<br>Low                            |
|         | Dispatcher<br>Process Queue<br>Response Time       | Indicates the average time an item in the Oracle dispatcher queue waits before being processed.                                                                                                   | High<br>Low                                      |
| Oracle  | Flash Recovery<br>Area Usage Level                 | Indicates the availability of an Oracle instance as<br>affected by the percentage of space used by Flash<br>Recovery Area.                                                                        | High<br>Medium<br>Normal                         |
|         | Library Cache<br>Functioning                       | Indicates the performance of an Oracle database<br>instance as affected by:<br>1 - library cache misses to executions<br>2 - library cache get hits to gets<br>3 - library cache pin hits to pins | HighReload<br>LowGetHits<br>LowPinHits<br>Normal |
|         | Logical Read<br>Rate                               | Indicates the performance of an Oracle instance as affected by the number of logical reads per min.                                                                                               | High<br>Normal                                   |
|         | Long Table<br>Scans<br>Percentage                  | Indicates the percentage of long table scans that are performed.                                                                                                    | High<br>Normal<br>Low                            |
|         | Oracle<br>Background<br>Dump Device<br>Usage Level | Indicates Oracle background dump device space usage.                                                                                                    | High<br>Normal                                   |
| Oracle  | Oracle Core<br>Dump Device<br>Usage Level          | Indicates Oracle core dump device space usage.                                                                                                    | High<br>Normal                                   |
|         | Oracle Opened<br>Cursor Current                    | Indicates the Oracle current opened cursor.                                                                                                    | High<br>Normal                                   |
|         | Oracle Parse<br>Count (Hard)                       | Indicates the hard parses during this sample period.                                                                                                    | High<br>Normal                                   |

| CI Type  | HI                                        | Description                                                                                                    | Value                         |
|----------|-------------------------------------------|----------------------------------------------------------------------------------------------------|-------------------------------|
|          | Oracle Parse<br>Count (Failures)          | Indicates the Oracle parse failures.                                                                                                    | High<br>Normal                |
|          | Oracle Session<br>Connect Time            | Indicates the connect time for the Oracle session.                                                                                         | High<br>Normal                |
|          | Oracle User<br>Dump Device<br>Usage Level | Indicates Oracle user dump device space usage.                                                                                             | High<br>Normal                |
|          | Oracle Users Call<br>Rate                 | Indicates rate of recursive calls to user calls and rate of recursive calls to cumulative opened cursors.                                  | High<br>Normal                |
|          | Physical Read<br>Rate                     | Indicates the performance of an Oracle instance as affected by the number of physical reads per min.                                       | High<br>Normal                |
|          | Row Cache Hit<br>Ratio                    | Indicates the ratio of which row data requests could be served from the cache.                                                             | High<br>Low                   |
| Database | Replication<br>Status                     | Indicates database server replication status.                                                                                              | Broken<br>Failed<br>Up        |
|          | Server<br>Transaction Rate                | Indicates the rate of transactions for the entire database server.                                                                         | High<br>Normal                |
| Oracle   | Shared Pool<br>Memory                     | Indicates the performance of an Oracle database instance as affected by the free space in shared pool memory.                              | Low<br>Normal                 |
|          | SQL Disk<br>ReadWrite Rate                | Indicates SQL statement with high disk read-write per execution.                                                                           | High<br>Normal                |
| Database | SQL Query<br>Performance                  | Indicates SQL statements with high elapsed time per execution.                                                                             | Low<br>Normal                 |
| Oracle   | Streams Apply<br>Status                   | Indicates the performance of an Oracle instance as<br>affected by apply processes having errors in an<br>Oracle streams environment.       | Disabled<br>Aborted<br>Normal |
|          | Streams Capture<br>Status                 | Indicates the performance of an Oracle instance as<br>affected by capture processes having errors in an<br>Oracle streams environment.     | Disabled<br>Aborted<br>Normal |
|          | Streams<br>Propagation<br>Status          | Indicates the performance of an Oracle instance as<br>affected by propagation processes having errors in an<br>Oracle streams environment. | Disabled<br>Aborted<br>Normal |
|          | Tablespace<br>Temp Segment                | Indicates the high use of temp segments to allocated of tablespaces in an Oracle database instance.                                        | High<br>Normal                |

| СІ Туре | н                                    | Description                                                                                                    | Value                      |
|---------|--------------------------------------|----------------------------------------------------------------------------------------------------|----------------------------|
|         | Usage                                |                                                                                                    |                            |
|         | Tablespaces<br>Availability          | Indicates the availability of DB Tablespaces in a Oracle database instance.                                           | Online<br>Offline          |
|         | Tablespace<br>Physical Read<br>Ratio | Indicates the ratio of block to physical reads of tablespaces in an Oracle database instance.                         | High<br>Normal             |
|         | Tablespace<br>Usage Level            | Indicates the usage of tablespaces in an Oracle database instance.                                                    | High<br>Moderate<br>Normal |
|         | Wait Locked<br>Sessions              | Indicates the performance of an Oracle database instance as affected by the number of sessions held by locks.         | High<br>Normal             |
|         | Waits On Redo<br>Log Space           | Indicates the performance of an Oracle database<br>Instance as affected by the number of waits for redo<br>log space. | High<br>Normal             |

# Policies Settings ETIs

The following table lists the ETIs and the policies that set the ETIs.

| ETI/HI                                | Policy Name     | Policy Description                        |
|---------------------------------------|-----------------|-------------------------------------------|
| Archive Status                        | ORA-00270       | Error creating archive log.               |
|                                       | ORA-00272       | Error writing archive log.                |
|                                       | ORA-00290       | Operating system archiving error.         |
|                                       | ORA-00255       | Error archiving log.                      |
| Background Dump<br>Device Usage Level | OracleDB_0062   | Background dump device free space is low. |
| Checkpoint Rate                       | e OracleDB_0035 | Rate of background checkpoints completed. |
|                                       | OracleDB_0083   | Rate of DBWR checkpoints.                 |

| ETI/HI                                 | Policy Name   | Policy Description                                                                       |
|----------------------------------------|---------------|------------------------------------------------------------------------------------------|
| Control File ReadWrite                 | ORA-00204     | Error reading control file.                                                              |
| Status                                 | ORA-00206     | Error writing control file.                                                              |
|                                        | ORA-00210     | Cannot open control file.                                                                |
|                                        | ORA-00221     | Error on write to control file.                                                          |
| Oracle Core Dump<br>Device Usage Level | OracleDB_0065 | Core dump device free space is low.                                                      |
| CPU Usage by SQL                       | OracleDB_0107 | Number of seconds used by SQL server to total amount of elapsed time since last probing: |
|                                        |               | 1. SQL server has excessive load                                                         |
|                                        |               | 2. Thread is in an endless CPU loop                                                      |
| Database Object                        | OracleDB_0077 | SYS.DUAL status, row status invalid.                                                     |
| Status                                 | OracleDB_0078 | Database Objects invalid.                                                                |
| Oracle Database<br>Process Status      | OracleDB_0002 | The critical Oracle process indicated either aborted or was killed.                      |
|                                        | ORA-00348     | Single process redo failure.                                                             |
|                                        | ORA-00443     | Background process did not start.                                                        |
|                                        | ORA-00444     | Background process failed while starting.                                                |
|                                        | ORA-00445     | Background process did not start after n seconds.                                        |
|                                        | ORA-00447     | Fatal error in background process.                                                       |
|                                        | ORA-00470     | LGWR process terminated with error.                                                      |
|                                        | ORA-00471     | DBWR process terminated with error.                                                      |
|                                        | ORA-00472     | PMON process terminated with error.                                                      |
|                                        | ORA-00473     | ARCH process terminated with error.                                                      |
|                                        | ORA-00474     | SMON process terminated with error.                                                      |
|                                        | ORA-00475     | TRWR process terminated with error.                                                      |
|                                        | ORA-00476     | RECO process terminated with error.                                                      |
|                                        | ORA-00477     | SNPx process terminated with error.                                                      |
|                                        | ORA-00480     | LCKx process terminated with error.                                                      |
|                                        | ORA-00483     | During shutdown a process abnormally terminated.                                         |

| ETI/HI                                 | Policy Name   | Policy Description                                                          |
|----------------------------------------|---------------|-----------------------------------------------------------------------------|
| Database Segment<br>Status             | OracleDB_0016 | Number of segments that cannot extend.                                      |
| Database Segment<br>Usage Level        | OracleDB_0017 | Number of segments approaching max extent.                                  |
| Database Server<br>Status              | OracleDB_0001 | Database status check.                                                      |
| Datafiles Status                       | OracleDB_0014 | Number of data files not online.                                            |
| Default Buffer Pool Hit<br>Ratio       | OracleDB_0022 | Total buffer cache hit percentage.                                          |
| Dictionary Cache Miss<br>Ratio         | OracleDB_0026 | Percentage of cache get misses to gets in dictionary cache.                 |
| Dispatcher Busy Ratio<br>by Network    | OracleDB_0090 | Average percentage busy for all Dispatchers.                                |
| Flash Recovery Area<br>Usage Level     | OracleDB_0136 | Percentage of space used by Flash Recovery Area.                            |
| Flash Recovery Errors                  | ORA-38767     | Flashback retention target parameter mismatch.                              |
|                                        | ORA-38776     | Cannot begin flashback generation - flash recovery area is disabled.        |
|                                        | ORA-38786     | Recovery area is not enabled.                                               |
|                                        | ORA-38791     | Flashback did not start because file string was not in a valid incarnation. |
|                                        | ORA-38861     | Flashback recovery stopped before reaching recovery target.                 |
| Heavy SQL<br>Statements                | OracleDB_0119 | Number of heavy SQL statements.                                             |
| SQL Disk ReadWrite<br>Rate             | OracleDB_0101 | Number of SQL statement with high disk reads per execution.                 |
| Oracle User Dump<br>Device Usage Level | OracleDB_0064 | Percentage of space used on user dump device.                               |
| Latch Contention Ratio                 | OracleDB_0038 | Number of latches with high contention ratio threshold.                     |
| Latch Hit Ratio                        | OracleDB_0033 | Percentage of redo allocation latch misses.                                 |
|                                        | OracleDB_0034 | Percentage of redo copy latch misses.                                       |

| ETI/HI                        | Policy Name   | Policy Description                                                         |
|-------------------------------|---------------|----------------------------------------------------------------------------|
| Library Cache                 | OracleDB_0027 | Percentage of library cache misses to executions.                          |
| Functioning                   | OracleDB_0039 | Percentage of gethits to gets in dictionary cache.                         |
|                               | OracleDB_0040 | Percentage of pinhits to pins in dictionary cache.                         |
| Locks Usage Level             | OracleDB_0028 | Percentage of DML locks used to total configured.                          |
| Long Table Scan<br>Percentage | OracleDB_0103 | SQL statements with long table scans.                                      |
| Logical Read Rate             | OracleDB_0088 | Number of logical reads per minute.                                        |
| Materialized View             | ORA-12008     | Error in materialized view refresh path.                                   |
| Errors                        | ORA-12057     | Materialized view "string". "string" is invalid and must complete refresh. |
|                               | ORA-12096     | Error in materialized view log on "string". "string".                      |
|                               | ORA-12097     | Changes in the master tables during refresh. Try refresh again.            |
|                               | ORA-19809     | Limit exceeded for recovery files.                                         |
|                               | ORA-19816     | WARNING: Files may exist in location that are not known to database.       |
| Memory Sort Rate              | OracleDB_0020 | Percentage of memory sorts.                                                |
| Oracle Disk Read              | ORA-01114     | IO error writing block to file.                                            |
| vvrite Errors                 | ORA-01115     | IO error reading block from file.                                          |
|                               | ORA-01116     | Error in opening datafile.                                                 |
|                               | ORA-01242     | Data file suffered media failure.                                          |
|                               | ORA-01243     | System tablespace file suffered media failure.                             |
| Oracle Session Count          | ORA-00018     | Maximum number of sessions exceeded.                                       |
|                               | ORA-00019     | Maximum number of sessions licenses exceeded.                              |
|                               | ORA-00020     | Maximum number of processes exceeded.                                      |
| Oracle Users Call Rate        | OracleDB_0050 | Ratio of recursive calls to user calls.                                    |
|                               | OracleDB_0075 | Ratio of recursive calls to cumulative opened cursors.                     |
| Physical Read Rate            | OracleDB_0086 | Number of physical reads per minute.                                       |
| ETI/HI                     | Policy Name   | Policy Description                                                                         |
|----------------------------|---------------|--------------------------------------------------------------------------------------------|
| Replication Status         | OracleDB_0113 | Number of broken DBMS jobs.                                                                |
|                            | OracleDB_0114 | Number of failed DBMA jobs.                                                                |
| Server Transaction<br>Rate | OracleDB_0085 | Percentage of current transactions to configured.                                          |
| Shared Pool Memory         | OracleDB_0045 | Percentage of shared pool memory.                                                          |
| SQL Query<br>Performance   | OracleDB_0106 | SQL statement with high elapsed time per execution.                                        |
| SQL Query Tuning           | OracleDB_0030 | Rate at which full table scans (long tables) occur.                                        |
|                            | OracleDB_0042 | Percentage of never analyzed tables and indexes.                                           |
|                            | OracleDB_0046 | Percentage of rows retrieved by index.                                                     |
|                            | OracleDB_0048 | Percentage of chained rows retrieved.                                                      |
|                            | OracleDB_0070 | Percentage of busy parallel query servers.                                                 |
|                            | OracleDB_0071 | Percentage of busy highwater to maximum parallel query servers.                            |
|                            | OracleDB_0074 | Rate of parallel queries initiated.                                                        |
|                            | OracleDB_0076 | Percentage of full table scans using rowid range scans compared to total full table scans. |
| Streams Apply Status       | OracleDB_0143 | Monitors the apply processes having errors in an oracle streams environment.               |
| Streams Capture<br>Status  | OracleDB_0141 | Monitors the capture processes having errors in an oracle streams environment.             |
| Streams Propagation Status | OracleDB_0142 | Monitors propagation errors in an oracle streams environment.                              |
| Streams Errors             | ORA-24093     | AQ agent string is not granted privileges of database user string.                         |
|                            | ORA-26662     | Unable to process STREAMS Data Dictionary information for object.                          |
|                            | ORA-26666     | Cannot alter STREAMS process string.                                                       |
|                            | ORA-26671     | Maximum number of STREAMS processes exceeded.                                              |
|                            | ORA-26672     | Timeout occurred while stopping STREAMS process string.                                    |

| ETI/HI                                           | Policy Name             | Policy Description                                                                                                 |
|--------------------------------------------------|-------------------------|----------------------------------------------------------------------------------------------------|
|                                                  | ORA-26713               | Remote object does not exist or is inaccessible                                                                    |
|                                                  | ORA-26715               | Time limit reached.                                                                                                |
|                                                  | ORA-26745               | Cursors (string) are not sufficient.                                                                               |
|                                                  | ORA-26786               | A row with key string exists but has conflicting column (s) string in table string.                                |
|                                                  | ORA-26816               | STREAMS apply process "string" (OS id string) is exiting due to ORA-number.                                        |
|                                                  | ORA-26819               | STREAMS capture server for apply "string" and capture "string"encounters disabled or aborted propagation "string". |
|                                                  | ORA-26826               | STREAMS apply coordinator and apply slave are unable to communicate.                                               |
|                                                  | E144_<br>StrmsApplyErrs | Monitors general apply errors in an oracle streams environment.                                                    |
| Tablespaces<br>Availability                      | OracleDB_0007           | Number of tablespaces not ONLINE.                                                                                  |
| Tablespaces Free<br>Space Fragmentation<br>Index | OracleDB_0011           | Number of fragmented tablespaces.                                                                                  |
| Tablespace Physical<br>Read Ratio                | OracleDB_0008           | Number of table spaces with high ratio of block to physical reads.                                                 |
| Tablespace Temp<br>Segment Usage                 | OracleDB_0009           | Number of tablespaces with high use of temp segments to total.                                                     |
| Tablespace Usage<br>Level                        | OracleDB_0206           | Number of tablespaces with low free space percentage.                                                              |
| Total Sort Rate                                  | OracleDB_0052           | Drill down data for # of segments approaching max extent.                                                          |
| Wait Locked Sessions                             | OracleDB_0029           | Number of sessions waiting for release of a lock                                                                   |
| Waits On Redo Log<br>Space                       | OracleDB_0032           | Number of waits for redo log space.                                                                                |

## Topology Based Event Correlation (TBEC) Rules

The OMi MP for Oracle Database includes the following rules to correlate Oracle-related events:

For more information on how the correlation rules work, see the Operations Manager i Concepts Guide.

How to Access the Correlation Rules

• Open the Correlation Rules pane:

On BSM 9.2x, click Admin > Operations Management > Event Correlation > Topology-Based Event Correlation.

On OMi 10.x, click Administration > Event Processing > Correlation > Topology-Based Event Correlation.

#### Database::FileSystem:Disk Usage Level >> Oracle Device Usage Level HIs

| Description: Filesystem usage level impacts Oracle Space Usage (Background, User and Core dump device free space) |                                                   |                      |
|----------------------------------------------------------------------------------------------------|---------------------------------------------------|----------------------|
| Cause                                                                                                    |                                                   |                      |
| CIT: File system                                                                                                  | ETI: Disk Usage Level                             | Value: Near Capacity |
| Symptom 1                                                                                                    |                                                   |                      |
| CIT: Oracle                                                                                                    | ETI: Oracle Background Dump<br>Device Usage Level | Value: High          |
| Symptom 2                                                                                                    |                                                   |                      |
| CIT: Oracle                                                                                                    | ETI: Oracle Core Dump Device<br>Usage Level       | Value: High          |
| Symptom 3                                                                                                    |                                                   |                      |
| CIT: Oracle                                                                                                    | ETI: Oracle User Dump Device<br>Usage Level       | Value: High          |

## Database::Computer:Memory Usage Level >> Oracle Performance His

| Description: Memory Usage Impacts Oracle Performance |                                     |                                                 |  |  |
|------------------------------------------------------|-------------------------------------|-------------------------------------------------|--|--|
| Cause                                                |                                     |                                                 |  |  |
| CIT: Computer                                        | ETI: Memory Usage Level             | Value: Near Capacity/Much Higher Than<br>Normal |  |  |
| Symptom 1                                            |                                     |                                                 |  |  |
| CIT: Oracle                                          | ETI: Dictionary Cache Miss<br>Ratio | Value: High                                     |  |  |
| Symptom 2                                            |                                     |                                                 |  |  |
| CIT: Oracle                                          | ETI: Library Cache Functioning      | Value: HighReload, LowGetHits,                  |  |  |

| Description: Memory Usage Impacts Oracle Performance |                            |            |  |
|------------------------------------------------------|----------------------------|------------|--|
|                                                      |                            | LowPinHits |  |
| Symptom 3                                            |                            |            |  |
| CIT: Oracle                                          | ETI: Memory Sort Rate      | Value: Low |  |
| Symptom 4                                            |                            |            |  |
| CIT: Oracle                                          | ETI: SQL Query Performance | Value: Low |  |

## Database::FileSystem: Oracle Tablespace Usage Level >> Disk Usage Level

| Description: Correlates High Disk Space Usage by Db Tablespace to Near Capacity Disk Usage Level of FileSystem |                             |                      |  |
|----------------------------------------------------------------------------------------------------|-----------------------------|----------------------|--|
| Cause                                                                                                    |                             |                      |  |
| CIT: Oracle                                                                                                    | ETI: Tablespace Usage Level | Value: High          |  |
| Symptom                                                                                                    |                             |                      |  |
| CIT: File System                                                                                               | ETI: Disk Usage Level       | Value: Near Capacity |  |

### Database::FileSystem:Oracle Tablespace Temp Segment Usage Level >> Disk Usage Level

| Description: Correlates High Disk Space Usage by Db Tablespace Temp Usage to Near<br>Capacity Disk Usage Level of FileSystem |                                       |                      |  |
|----------------------------------------------------------------------------------------------------|---------------------------------------|----------------------|--|
| Cause                                                                                                    |                                       |                      |  |
| CIT: Oracle                                                                                                    | ETI: Tablespace Temp<br>Segment Usage | Value: High          |  |
| Symptom                                                                                                    |                                       |                      |  |
| CIT: File System                                                                                                    | ETI: Disk Usage Level                 | Value: Near Capacity |  |

## Database::Computer:Oracle CPU Usage by SQL >> CPU Load

| Description: CPU usage by Oracle SQL query and Heavy SQL statements increase CPU Load on Computer |                       |                                                             |  |
|---------------------------------------------------------------------------------------------------|-----------------------|-------------------------------------------------------------|--|
| Cause                                                                                             |                       |                                                             |  |
| CIT: Oracle                                                                                       | ETI: CPU Usage by SQL | Value: High                                                 |  |
| Symptom                                                                                           |                       |                                                             |  |
| CIT: Computer                                                                                     | ETI: CPU Load         | Value: Bottlenecked,<br>Constrained,<br>Busy,<br>Overloaded |  |

## Database::Computer:Oracle Heavy SQL Statement >> CPU Load

| Description: Oracle Heavy SQL statements increase CPU Load on Computer |                           |                                                             |  |
|------------------------------------------------------------------------|---------------------------|-------------------------------------------------------------|--|
| Cause                                                                  |                           |                                                             |  |
| CIT: Oracle                                                            | ETI: Heavy SQL Statements | Value: High                                                 |  |
| Symptom                                                                |                           |                                                             |  |
| CIT: Computer                                                          | ETI: CPU Load             | Value: Bottlenecked,<br>Constrained,<br>Busy,<br>Overloaded |  |

### Database::Computer:Node Status >> Oracle Database Server Status

| Description: Correlates Unavailability of node to that of Database |                             |                                                |  |
|--------------------------------------------------------------------|-----------------------------|------------------------------------------------|--|
| Cause                                                              |                             |                                                |  |
| CIT: Computer                                                      | ETI: Node Status            | Value: Down,<br>Unknown,<br>Suspended,<br>Hang |  |
| Symptom                                                            |                             |                                                |  |
| CIT: Oracle                                                        | ETI: Database Server Status | Value: Down                                    |  |

## Database::Computer:Ping Availability >> Oracle Database Server Status

| Description: Correlates Unavailability of node to that of Database |                             |                    |
|--------------------------------------------------------------------|-----------------------------|--------------------|
| Cause                                                              |                             |                    |
| CIT: Computer                                                      | ETI: Ping Availability      | Value: Unavailable |
| Symptom                                                            |                             |                    |
| CIT: Oracle                                                        | ETI: Database Server Status | Value: Down        |

### Database::Interface:InterfaceCommunicationStatus >> Oracle Database Broken Jobs

| Description: Correlates Interface Communication Status of node to Oracle Database Broken Jobs |                                        |                    |  |
|-----------------------------------------------------------------------------------------------|----------------------------------------|--------------------|--|
| Cause                                                                                         |                                        |                    |  |
| CIT: Interface                                                                                | ETI: Interface Communication<br>Status | Value: Unavailable |  |
| Symptom                                                                                       |                                        |                    |  |
| CIT: Oracle                                                                                   | ETI: Replication Status                | Value: Broken      |  |

### Database::Interface:InterfaceCommunicationStatus >> Oracle Database Failed Jobs

Description: Correlates Interface Communication Status of node to Oracle Database Failed Jobs

| Cause          |                                        |                    |
|----------------|----------------------------------------|--------------------|
| CIT: Interface | ETI: Interface Communication<br>Status | Value: Unavailable |
| Symptom        |                                        |                    |
| CIT: Oracle    | ETI: Replication Status                | Value: Failed      |

Database::Interface:InterfaceCommunicationStatus >> Oracle Database Stream Propagation Error

| Description: Correlates Interface Communication Status of node to Oracle Database Stream<br>Propagation Error |                                     |                    |
|----------------------------------------------------------------------------------------------------|-------------------------------------|--------------------|
| Cause                                                                                                    |                                     |                    |
| CIT: Interface                                                                                                | ETI: Interface Communication Status | Value: Unavailable |
| Symptom 1                                                                                                    |                                     |                    |
| CIT: Oracle                                                                                                   | ETI: Streams Propagation<br>Status  | Value: Aborted     |
| Symptom 2                                                                                                    |                                     |                    |
| CIT: Oracle                                                                                                   | ETI: Streams Propagation<br>Status  | Value: Disabled    |

#### Database::Interface:InterfaceUtilization >> Oracle Database Replication Status

| Description: Correlates Interface Utilization of node to Oracle Database Replication and SQL Query Performance Health |                               |                                                                |
|----------------------------------------------------------------------------------------------------|-------------------------------|----------------------------------------------------------------|
| Cause                                                                                                    |                               |                                                                |
| CIT: Interface                                                                                                    | ETI: Interface Utilization    | Value: High,<br>Higher Than Normal,<br>Much Higher Than Normal |
| Symptom 1                                                                                                    |                               |                                                                |
| CIT: Oracle                                                                                                    | ETI: Replication Status       | Value: Broken,<br>Failed                                       |
| Symptom 2                                                                                                    |                               |                                                                |
| CIT: Oracle                                                                                                    | ETI: Dispatcher Busy Ratio by | Value: High                                                    |

| Description: Correlates Interface Utilization of node to Oracle Database Replication and SQL Query Performance Health |                            |            |
|----------------------------------------------------------------------------------------------------|----------------------------|------------|
| Network                                                                                                    |                            |            |
| Symptom 3                                                                                                    |                            |            |
| CIT: Oracle                                                                                                    | ETI: SQL Query Performance | Value: Low |

### Database::Interface:InterfaceUtilization >> Oracle Database SQL Query Performance

| Description: Correlates Interface Utilization of node to Oracle Database SQL Query<br>Performance |                            |                                        |
|---------------------------------------------------------------------------------------------------|----------------------------|----------------------------------------|
| Cause                                                                                             |                            |                                        |
| CIT: Interface                                                                                    | ETI: Interface Utilization | Value: High<br>Much Higher Than Normal |
| Symptom                                                                                           |                            |                                        |
| CIT: Oracle                                                                                       | ETI: SQL Query Performance | Value: Low                             |

#### Generic::Computer:Memory Usage Level>> Database Performance HIs

| Description: Memory Usage impacts Database Performance |                            |                                                                                      |
|--------------------------------------------------------|----------------------------|--------------------------------------------------------------------------------------|
| Cause                                                  |                            |                                                                                      |
| CIT: Computer                                          | ETI: Memory Usage Level    | Value: Critical,<br>Higher Than Normal,<br>Much Higher Than Normal,<br>Near Capacity |
| Symptom                                                |                            |                                                                                      |
| CIT: Database                                          | ETI: SQL Query Performance | Value: Low                                                                           |

Generic::Interface:InterfaceCommunicationStatus >> Database Job Status

| Description: Correlates Interface Communication Status of node to Database Job Status |                                     |                          |
|---------------------------------------------------------------------------------------|-------------------------------------|--------------------------|
| Cause                                                                                 |                                     |                          |
| CIT: Interface                                                                        | ETI: Interface Communication Status | Value: Unavailable       |
| Symptom                                                                               |                                     |                          |
| CIT: Database                                                                         | ETI: Replication Status             | Value: Failed,<br>Broken |

## Generic::Interface:InterfaceUtilization >> Database Replication and Query Performance Status

# Description: Correlates Interface Utilization of node to Database Replication and Query Performance Health

| Cause          |                            |                                                                |
|----------------|----------------------------|----------------------------------------------------------------|
| CIT: Interface | ETI: Interface Utilization | Value: High,<br>Much Higher Than Normal,<br>Higher Than Normal |
| Symptom 1      |                            |                                                                |
| CIT: Database  | ETI: SQL Query Performance | Value: Low                                                     |
| Symptom 2      |                            |                                                                |
| CIT: Database  | ETI: Replication Status    | Value: Broken,<br>Failed                                       |

#### Generic::Node:Node Status >> Database Server Status

| Description: Correlates unavailability of node to that of Database |                             |                                                                |
|--------------------------------------------------------------------|-----------------------------|----------------------------------------------------------------|
| Cause                                                              |                             |                                                                |
| CIT: Node                                                          | ETI: Node Status            | Value: Unknown,<br>Suspended,<br>Hang,<br>Down,<br>Maintenance |
| Symptom                                                            |                             |                                                                |
| CIT: Database                                                      | ETI: Database Server Status | Value: Down                                                    |

Generic::Node:Ping Availability >> Database Server Status

| Description: Correlates ping unavailability of node to that of Database |                             |                    |
|-------------------------------------------------------------------------|-----------------------------|--------------------|
| Cause                                                                   |                             |                    |
| CIT: Node                                                               | ETI: Ping Availability      | Value: Unavailable |
| Symptom                                                                 |                             |                    |
| CIT: Database                                                           | ETI: Database Server Status | Value: Down        |

## **Operations Orchestration (OO) Flows**

Operations Orchestration provides OO flows that enable IT process automation and run book automation. For more information, see the *HPE Operations Orchestration* documentation. The following section provides information about using OO flows for OMi MP for Oracle Database.

When creating the mapping for the Operations Orchestration (OO) flows, you can set default values for the attributes listed in the following table. You need not specify these values each time you run the flows.

| Attribute        | Description                                                       |
|------------------|-------------------------------------------------------------------|
| omServerPort     | Port number of the OM Tool WS.                                    |
| omServerUser     | User name for the OM Server that will use used in the OM Tool WS. |
| omServerPassword | Password for the OM Server that will use used in the OM Tool WS.  |

## How to upload OO flows

To upload OO Flows from OMi MP for Oracle Database, follow these steps:

1. On BSM 9.2x or OMi 10.x, go to the directory:

<OMi\_Root\_Directory>/conf/opr/oo

 Copy the required OO JAR file to a temporary location on a system where OO Studio (version 07.51.02 or higher) is installed.

The file names can be one of the following:

HPOprOO<content\_name>.jar

For OO Studio version 09.00:

• HPOprOOOra90.jar for Oracle

For OO Studio version 07.51.02 to 07.60:

• HPOprOOOra.jar for Oracle

To install and upload the OO flows run the command:

java -jar -Xmx1024m "<temp>/HPOprOO<content\_name>" -centralPassword <centralpassword>

For example:

java -jar -Xmx1024m "<temp>/HPOprOOOra90" -centralPassword <centralpassword>

**Note:** If the admin user in OO is not the default user, another parameter is required. For further details about installing content and the options available, see the *HPE Operations Orchestration Software Development Kit Guide*.

Using OO Studio, the uploaded OO flows can be accessed under:

#### ../Library/Operations Management/..

3. Complete the mapping of OO flows to CIs and map the OO flow input variables to CI attributes using:

On BSM 9.2x, click Admin > Integration > Operations Orchestration.

On OMi 10.x, click Administration > Operations Console > Run Books Mapping.

The following section lists the Oracle OO flows:

### Oracle Health Check

You can use this flow to check the health of an Oracle Server.

**Note:** You can run this flow only on an Oracle Server, which is monitored by OM Smart Plug-in for Oracle.

This flow checks the following:

- If the Oracle Server is available.
- If the Oracle Tablespaces are online.
- If the Oracle Datafiles are online.

You must map this flow to the **Oracle CIT**.

The following table lists the user input items when executing this OO flow.

| Flow<br>input | Description                                                                                                    |
|---------------|----------------------------------------------------------------------------------------------------|
| omNode        | FQDN of the Oracle node. This must be a managed node for the OM Server and must be specified each time you run the OO flow. |
| omServer      | FQDN of the OM Server. You can map this input to the Event attribute <b>Originating Server</b> .                            |
| instance      | Name of the Oracle Instance.                                                                                                |

| Flow<br>input | Description                                                                                                    |
|---------------|----------------------------------------------------------------------------------------------------|
| timeout       | Timeout value to be used when running the remote command on the node. This is an optional attribute and the default value is 100000. |

Oracle Performance Check

You can use this flow to check the performance of an Oracle Server.

This flow checks the following:

- If the Number of Physical Reads per Minute for Oracle database instance is above the specified threshold.
- If the Redo Log Buffer Space Request Count for Oracle database instance is above the specified threshold.
- If the **Dictionary Cache Hit Percentage** for Oracle database instance is above the specified threshold.
- If the **Current Transactions Percentage** for Oracle database instance is above the specified threshold.
- If the **Number of Sessions Waiting for release of a Lock** for Oracle database instance is above the specified threshold.

**Note:** You can run this flow only on an Oracle Server, which is monitored by Operations Manager Smart Plug-in for Oracle.

You must map this flow to the Oracle CIT.

| Flow input                             | Description                                                                                                    |
|----------------------------------------|----------------------------------------------------------------------------------------------------|
| omNode                                 | FQDN of the Oracle node. This must be a managed node for the OM Server and must be specified each time you run the OO flow. |
| PhysReadsRate_Threshold                | Threshold value for <b>Number of Physical Reads per Minute</b> for Oracle database instance. This is an optional attribute. |
| RedoLogSpaceWait_<br>Threshold         | Threshold value for <b>Redo Log Buffer Space Request Count</b> for Oracle database instance. This is an optional attribute. |
| DictionaryCacheMissRatio_<br>Threshold | Threshold value for <b>Dictionary Cache Hit Percentage</b> for Oracle database instance. This is an optional attribute.     |
| TransactionPct_Threshold               | Threshold value for Current Transactions Percentage for Oracle                                                              |

The following table lists the user input items when executing this OO flow.

| Flow input               | Description                                                                                                    |  |
|--------------------------|----------------------------------------------------------------------------------------------------|--|
|                          | database instance. This is an optional attribute.                                                                                                  |  |
| SessWaitLokCnt_Threshold | Threshold value for <b>Number of Sessions Waiting for release of a</b><br><b>Lock</b> for Oracle database instance. This is an optional attribute. |  |
| timeout                  | Timeout value to be used when running the remote command on the node. This is an optional attribute and the default value is 100000.               |  |
| instance                 | Name of the Oracle Instance.                                                                                                    |  |
| omServer                 | FQDN of the OM Server. You can map this input to the Event attribute <b>Originating Server</b> .                                                   |  |

# Tools

The OMi MP for Oracle Database is packaged with tools which enable administering, monitoring, and troubleshooting the Oracle CIs. It comprises the following tools:

## How to Access Tools

1. Open the Tools pane:

On BSM 9.2x, click Admin > Operations Management > Operations Console > Tools.

On OMi 10.x, click **Administration > Operations Console > Tools**.

2. In the CI Type pane:

For Oracle CIs, click **Configuration Item > Infrastructure Element > Running Software > Database > Oracle**.

For Computer CIs, click Administration > Operations Console > Tools > Configuration Item > Infrastructure Element > Node > Computer.

| СІ Туре  | Tool                               | Description                                                                                                    |
|----------|------------------------------------|----------------------------------------------------------------------------------------------------|
| Computer | DisplayOracleMPErrorFile           | To view the contents of the OMi MP for Oracle Database error file.                                                                 |
|          | RunSelfHealingCollectorforOracleMP | Collects error and log information that<br>can be sent to HPE Support for OMi<br>MP for Oracle Database<br>troubleshooting issues. |
|          | EnableOracleMPMonitoring           | Enables OMi MP for Oracle Database                                                                                                 |

| СІ Туре | Tool                                  | Description                                                                                                    |  |
|---------|---------------------------------------|----------------------------------------------------------------------------------------------------|--|
|         |                                       | collection and alert notification.                                                                                                    |  |
|         | Disable Oracle MP Monitoring          | Disables OMi MP for Oracle<br>Database collection and alert<br>notification.                                                                        |  |
|         | VerifyOracleMPDeployment              | Shows OMi MP for Oracle Database deployed files, versions, number of policies, defaults file, and performs a connection check.                      |  |
|         | EnableOracleMPTrace                   | Turns On OMi MP for Oracle<br>Database tracing.                                                                                                    |  |
|         | DisableOracleMPTrace                  | Turns Off OMi MP for Oracle<br>Database tracing.                                                                                                    |  |
| Oracle  | Archive Device Free Space             | Reports free space in archive location<br>for Oracle database instance<br>configured to Smart Plug-in for<br>Databases.                             |  |
|         | Archive Log Write Rate                | Average time in minutes between<br>archive log writes of Oracle database<br>instances configured to Smart Plug-in<br>for Databases.                 |  |
|         | Background Dump Device Usage<br>Level | Reports information about the<br>background dump directory for Oracle<br>database instance configured to<br>Smart Plug-in for Databases.            |  |
|         | Cached Tables                         | Tables cached for Oracle database instance configured to Smart Plug-in for Databases.                                                               |  |
|         | Core Dump Device Usage Level          | Reports information about the core<br>dump device usage level for Oracle<br>database instance configured to<br>Smart Plug-in for Databases.         |  |
|         | Database Object Status                | Reports invalid objects and invalid<br>PL/SQL or missing dependencies for<br>Oracle database instance configured<br>to Smart Plug-in for Databases. |  |
|         | Datafiles Status                      | Data files that are not online for<br>Oracle database instance configured<br>to Smart Plug-in for Databases.                                        |  |

| СІ Туре | ΤοοΙ                                   | Description                                                                                                    |
|---------|----------------------------------------|----------------------------------------------------------------------------------------------------|
|         | Disabled Constraints                   | Reports disabled constraints for<br>Oracle database instance configured<br>to Smart Plug-in for Databases.                                       |
|         | Disabled Triggers                      | Reports disabled triggers for Oracle database instance configured to Smart Plug-in for Databases.                                                |
|         | Flash Recovery Area Usage Level        | Reports Flash Recovery Area (FRA)<br>disc space utilization status for<br>Oracle database instance configured<br>to Smart Plug-in for Databases. |
|         | Global Cache Block Status              | Reports information about blocks lost<br>for instances configured to Smart<br>Plug-in for Databases.                                             |
|         | Global Cache Blocks Timed Out<br>Count | Reports global cache blocks timed out counts of instances.                                                                                       |
|         | Oracle Database Connection Check       | Checks the connection of all the<br>Oracle database instances<br>configured to Smart Plug-in for<br>Databases.                                   |
|         | Oracle Product Manuals                 | Starts a web browser and connects to the Oracle product manuals web site.                                                                        |
|         | Oracle Segments Near Max Extents       | Reports segments approaching max<br>extents for Oracle database instance<br>configured to Smart Plug-in for<br>Databases.                        |
|         | Oracle Segments Not Extendable         | Reports segments that cannot extent<br>for Oracle database instance<br>configured to Smart Plug-in for<br>Databases.                             |
|         | Oracle Sessions Waiting For Lock       | Reports sessions waiting for a lock<br>for Oracle database instance<br>configured to Smart Plug-in for<br>Databases.                             |
|         | Shared Pool Memory                     | Reports shared pool free memory for<br>Oracle database instance configured<br>to Smart Plug-in for Databases.                                    |
| Oracle  | Shared Servers Waiting For Requests    | Shared servers waiting for requests for Oracle database instance configured to Smart Plug-in for                                                 |

| СІ Туре | ΤοοΙ                                                   | Description                                                                                                    |
|---------|--------------------------------------------------------|----------------------------------------------------------------------------------------------------|
|         |                                                        | Databases.                                                                                                    |
|         | SQL Statements CPU Time                                | SQL statements with high CPU time<br>for execution for Oracle database<br>instance configured to Smart Plug-in<br>for Databases.     |
|         | SQL Statements Performing Full<br>Table Scans          | SQL statements performing full table<br>scan for Oracle database instance<br>configured to Smart Plug-in for<br>Databases.           |
|         | SQL Statements With High Buffer<br>Gets Per Execution  | SQL Statements With High Buffer<br>Gets Per Execution or Oracle<br>database instance configured to<br>Smart Plug-in for Databases.   |
|         | SQL Statements With High Disk Reads                    | SQL Statements With High Disk<br>Reads Per Execution for Oracle<br>database instance configured to<br>Smart Plug-in for Databases.   |
|         | SQL Statements With High Elapsed<br>Time Per Execution | SQL Statements With High Elapsed<br>Time Per Execution for Oracle<br>database instance configured to<br>Smart Plug-in for Databases. |
|         | SQL Statements With High Execution Rate                | SQL Statements With High<br>Execution Rate for Oracle database<br>instance configured to Smart Plug-in<br>for Databases.             |
|         | SQL Statements With High Fetches                       | SQL Statements With High Fetches<br>for Oracle database instance<br>configured to Smart Plug-in for<br>Databases.                    |
| Oracle  | SQL Statements With Long Table Scans                   | SQL Statements With Long Table<br>Scans for Oracle database instance<br>configured to Smart Plug-in for<br>Databases.                |
|         | Tables And Indexes Unanalyzed                          | Reports % of tables and indexes that<br>are unanalyzed for Oracle database<br>instance configured to Smart Plug-in<br>for Databases. |
|         | Tablespace Free Space                                  | Reports free space for all<br>tablespaces for Oracle database<br>instance configured to Smart Plug-in                                |

| СІ Туре | Tool                         | Description                                                                                                    |
|---------|------------------------------|----------------------------------------------------------------------------------------------------|
|         |                              | for Databases.                                                                                                    |
|         | Tablespaces Fragmented       | Reports tablespaces that have<br>fragmented free space for Oracle<br>database instance configured to<br>Smart Plug-in for Databases.    |
|         | Tablespaces With High Read   | Tablespaces with high ratio of block<br>to physical reads for Oracle database<br>instance configured to Smart Plug-in<br>for Databases. |
|         | User Dump Device Usage Level | Reports information about the user<br>dump directory for Oracle database<br>instance configured to Smart Plug-in<br>for Databases.      |
|         | Users Logons                 | Reports currently logged in users for<br>Oracle database instance configured<br>to Smart Plug-in for Databases.                         |

## Chapter 4: Customizing Management Templates

OMi MP for Oracle Database can be customized to suit your monitoring requirements. You can edit the existing Oracle Management Templates or create new Oracle Management Templates to monitor any database environment.

# Customizing Oracle Management Templates before Deployment

The following section provides information about customization scenarios for OMi MP for Oracle Database.

- Creating Oracle Management Templates
- Editing Oracle Management Templates
- User Defined Metrics

## **Creating Oracle Management Templates**

1. Open the Management Templates & Aspects pane:

On BSM 9.2x, click Admin > Operations Management > Monitoring > Management Templates & Aspects.

On OMi 10.x, click Administration > Monitoring > Management Templates & Aspects.

2. In the Configuration Folders pane:

## Configuration Folders > Database Management > Oracle

- Select the Oracle configuration folder and if you need to create a new configuration folder, click \*
   The Create Configuration Folder opens.
- 4. Type the name of the new configuration folder and the description. For example, you can type the new configuration folder name as Test.

5. Click **OK**. The new configuration folder is created.

#### Configuration Folders > Database Management > Oracle > Test

- 6. In the Management Templates & Aspects pane, select the new configuration folder and click \* and then click \* Management Template. The Create Management Template wizard opens.
- 7. In the General tab, type a Name for the new Oracle Management Template.

Click Next.

- An Oracle Management Template enables you to manage Oracle CIs and all the related dependent CIs. Select **Ora\_Deployment** from the list as the Topology View. The Ora\_Deployment shows the Oracle CIs and all the related CITs.
- Click an item in the topology map to select the CI Type of the CIs that this Management Template enables you to manage. This is the type of CI to which the Management Template can be assigned. For example, you can select Oracle to monitor Oracle databases.

Click Next.

 In the Aspects tab, add the Aspects to the Management Template. You must add the Oraspi Base Aspect to the new Management Template. The Oraspi Base Aspect contains the config file, open message interface, and scheduled task policy templates, which are essential for data collection.

To add an existing Aspect, follow these steps:

- a. Select the Aspect you want to add from the Available Aspects matching the CI Types pane. You can use CTRL or SHIFT key to select multiple Aspects.
- b. Click where the Aspect to the Selected Aspects pane. The Aspect is added to the Management Template.
- c. Click Next.
- 11. For each aspect that you add, you must specify at least one Target CI.

Click an Aspect in the list, and then in the topology map click the CIT you want the Aspect to monitor when this Management Template is assigned. (Press **CTRL** to select several CITs.) Each CIT that you select here must correspond to one of the CI types assigned within the aspect itself (or a child of one of those CITs). For example, you can select Oracle CI from the topology map.

12. In the **Parameters** tab, you see a list of all the parameters from the Aspects that you added to this Management Template.

To combine parameters:

- a. Press **CTRL** and click the parameters that you want to combine.
- c. Type a **Name** for the combined parameters.
- d. *(Optional).* Specify a **Description**, **Default Value**, and whether the combined parameter is **Read Only**, an **Expert Setting**, or **Hidden**.

You can specify either a specific default value, or you can click **From CI Attribute** and then browse for a CI attribute. When you specify a CI attribute, Operations Management sets the parameter value automatically during the deployment of the underlying policy templates, using the actual value of this attribute from the CI. You can also change values of conditional parameters. (The conditions are read-only and cannot be changed at Management Template level.)

**Read Only** prevents changes to the parameter value when the Management Template is assigned to a configuration item. Hidden also prevents changes, but additionally makes the parameter invisible when the Management Template is assigned, and during parameter tuning. Users can choose whether to show expert settings when they make an assignment.

e. Click OK.

You can also edit the parameters without combining them, to override the defaults in the Aspects or policy templates. Click one parameter, and then click . The Edit/Combine Parameters dialog box opens.

 In the Create Management Template wizard, click Finish to save the Management Template and close the wizard. The new Management Template appears in the Management Templates & Aspects pane.

## **Editing Oracle Management Templates**

You can edit the Oracle Management Templates and modify the following components:

- Parameters
- Oracle Aspects

## **Editing Parameters**

**Use Case**: You are using Essential Oracle Management Template to monitor single instance databases in your environment. You are monitoring the table spaces with low free space in the environment and want to modify the parameters corresponding to tablespaces to closely monitor the free space available.

To closely monitor tablespaces in your environment, you must modify the tablespace parameters - tablespaces with low free space frequency, tablespaces with low free space threshold, tablespaces with low free space severity.

1. Open the Management Templates & Aspects pane:

On BSM 9.2x, click Admin > Operations Management > Monitoring > Management Templates & Aspects.

On OMi 10.x, click Administration > Monitoring > Management Templates & Aspects.

2. In the Configuration Folders pane:

Configuration Folders > Database Management > Oracle > Oracle Management Templates > Essential Oracle Management Template

- 3. Select the **Essential Oracle Management Template** from the list, and then click <a>?</a>. The Edit Management Template dialog box opens.
- 4. Click the **Parameters** tab. The list of parameters appear.
- 5. Double-click the **tablespace** parameter. The Edit Parameter window appears.

In this instance, tablespace parameter is tablespaces with low free space frequency, tablespaces with low free space threshold or tablespaces with low free space severity.

- 6. You can change the default value by using the drop down text. For example, you can change the value of the parameter tablespace with low free space frequency to High from Medium.
- 7. Click **OK**. The Edit Management Template dialog box opens.
- 8. Click **OK**. The version of the Oracle Management Template is incremented.

**Note:** The version number of the Oracle Management Template is incremented when any customizations are made to the Oracle Management Template.

# Editing Aspects

**Use Case:** You are using Extensive Oracle Management Template to monitor a high availability Oracle RAC environment operating with ASM solution. You do not want to use some Aspects which are part of the Extensive Oracle Management Template.

1. Open the Management Templates & Aspects pane:

On BSM 9.2x, click Admin > Operations Management > Monitoring > Management Templates & Aspects.

On OMi 10.x, click Administration > Monitoring > Management Templates & Aspects.

2. In the Configuration Folders pane:

Configuration Folders > Database Management > Oracle > Oracle Management Templates > Essential Oracle Management Template

- 3. Select the **Essential Oracle Management Template** from the list, and then click 🧖 . The Edit Management Template dialog box opens.
- 4. Click the **Aspects** tab. The list of Aspects appear.
- 5. Select the Aspect that you want to delete from the list. For example, you want to delete the Oracle Data Guard Faults Aspect.
- 6. Click ⇒ to delete the selected Aspect.
- 7. Click **OK**. The version of the Oracle Management Template is incremented.

## User Defined Metrics (UDM)

You can collect additional data from Oracle databases by creating User Defined Metrics (UDMs). By default, the UDMs are part of User Defined Aspects (UDA). The User Defined Aspect includes the following policies:

- OracleDB\_07XX Measurement Threshold policy for monitoring UDM
- OracleDB\_UDM Sample Config file policy template to create a UDM

## Tasks

How to Create User Defined Metrics

To create user defined metrics, follow these steps:

1. Open the Management Templates & Aspects pane:

On BSM 9.2x, click Admin > Operations Management > Monitoring > Management Templates & Aspects.

On OMi 10.x, click Administration > Monitoring > Management Templates & Aspects.

2. In the Configuration Folders pane:

## Configuration Folders > Database Management > Oracle > Oracle Aspects > Oracle UDA

- 3. In the Oracle UDA folder, select 1.0 and then click <a>?</a>. The Edit Aspect dialog box opens.
- 4. Click the **Policy Templates** tab and select the OracleDB\_UDM policy template (Config File policy) and then click <a>?</a>.
- Click the **Policy Data** tab. It contains details about defining a user defined metric and a sample example of a user defined metric. You can edit the data and save the file. The version number of the OracleDB\_UDM policy is incremented by 0.1.
- 6. To define the parameters for the metric, you must create a copy of the measurement threshold template OracleDB\_07XX.
- 7. Open the Policy Templates groups pane:

## Administration > Monitoring > Policy Templates

8. In the Policy Templates groups pane:

## Templates grouped by Type > Measurement Threshold Templates > OracleDB\_07XX

- 9. To copy OracleDB\_07XX, right-click and select copy item and paste the item.
- 10. Rename the file as OracleDB\_0701.
- 11. Select the policy template OracleDB\_0701 and then click 🦉.

Note: You must edit the policy in raw mode.

12. In the **Policy Parameters** tab, you can select and edit the parameters. For example, to modify the UDM frequency, you can select the parameters UDM frequency and then click <a>?</a>. The Edit

Parameter window opens. You can modify the default values and then click OK. The version of the policy template OracleDB\_0701 increments by 1.

How to Deploy User Defined Metrics

You must deploy the policy templates - OracleDB\_0701 and Oracle Sample UDM for monitoring UDM.

1. Open the Policy Templates groups pane:

On BSM 9.2x, click Admin > Operations Management > Monitoring > Policy Templates.

On OMi 10.x, click Administration > Monitoring > Policy Templates.

- 2. In the Policy Templates pane, expand the tree, click the policy template that you want to deploy, and then click . The Assign and Deploy Policy Template wizard opens.
- 3. In the **Configuration Item** tab, click the configuration item to which you want to assign the policy template, and then click **Next**.
- 4. In the **Parameters** tab, specify a value for each parameter:
  - a. Select a parameter in the list, and then click 🦉.
    - For standard parameters, the Edit Parameter dialog box opens.

Click Value, specify the value, and then click OK.

• For instance parameters, the Edit Instance Parameter dialog box opens.

Change the instance values if necessary, and then for each instance value, change dependent parameter values. After you change the instances and dependent parameter values, click **OK**.

Click Next.

- Optional. If you do not want to enable the assignment immediately, clear the Enable Assigned Objects check box on BSM 9.2x or clear the Enable Assignment(s) check box on OMi 10.x. You can then enable the assignment later using the Assignments & Tuning pane.
- 6. Click Finish.

# Chapter 5: Troubleshooting

The following section provides information about troubleshooting scenarios:

## Licensing count is not updated

Problem: Licensing count is not updated on License Management

Solution: To resolve this problem, follow these steps:

- 1. After installing OMi MP for Oracle Database, ensure that the license is activated by following these steps:
  - a. Open the License Management pane:

On BSM 9.2x, click Admin > Platform > Setup and Maintenance > License Management.

On OMi 10.x, click Administration > Setup and Maintenance > License Management.

 b. Click I and select the license.dat file. The license details appears in the License Management window.

The License Management provides details about the name, license type, days left, expiration date, capacity, and capacity details.

2. To check for the license usage on the managed node, run the following command on the managed node:

For AIX: /usr/lpp/OV/bin/ovodetect -t

For UNIX (except AIX): /opt/OV/bin/ovodetect -t

For Windows: ovodetect -t

If the output of the preceding command is mpinstance="1" then Oracle databases are being monitored. If the output of the preceding command is mpinstance="0" then Oracle databases are not being monitored.

 If the license is still not updated in License Management, restart agent on the managed node by running the following command:

For AIX: /usr/lpp/OV/bin/ovc -restart opcmsga

For UNIX (except AIX): /opt/OV/bin/ovc -restart opcmsga

For Windows: ovc -restart opcmsga

## Oracle Instance does not appear in RTSM

Problem: Oracle instance does not sync in RTSM from node.

Solution: To resolve this problem, follow these steps:

1. Open the Infrastructure Settings pane:

On BSM 9.2x, click Admin > Platform > Setup and Maintenance > Infrastructure Settings.

On OMi 10.x, click Administration > Setup and Maintenance > Infrastructure Settings.

- 2. In the Infrastructure Settings pane, select Applications as Operations Management.
- In the Operations Management HPOM Topology Synchronization Settings, the packages for Topology Sync should contain the packages that are used for topology synchronization default;nodegroups;operations-agent;HPOprSys;HPOprOra.
- 4. Make sure that the policies **OracleDB\_Discovery** and **OracleDB\_DeepDiscovery** are deployed on the managed node for discovering Oracle instances by running the following command:

AIX: /usr/lpp/OV/bin/ovpolicy -1

UNIX (except AIX): /opt/OV/bin/ovpolicy -1

Windows: ovpolicy -1

5. Check the Oracle discovery log file on the managed node:

UNIX: /tmp/oracle\_disc.log

Windows: %temp%dbspi\_disc\_Oracle.log

6. Run the following command to obtain the policy ID of OracleDB\_Discovery:

ovpolicy -polname "OracleDB\_Discovery" -list -level1

 Verify whether the OracleDB\_Discovery policy files exist by checking entries in the policyid.out file:

**UNIX**: /var/opt/OV/tmp/agtrep/

**Windows**: %OvDataDir%tmp\agtrep\

8. Run the following command to synchronize the Oracle instance information to the OMi server from the discovery output file agtrep.xml:

ovagtrep -publish -all

9. Make sure that the Oracle instance information is synchronized to the OMi MA server. Check the log files available at the following location:

Linux:/var/opt/OV/dbspi/log/trace

Windows: C:\usr\OV\dbspi\log\trace

# Management Templates and Aspects are not deployed to the managed nodes

Problem: Management Templates and Aspects are not deployed to the managed nodes.

Solution: To resolve this problem, follow these steps:

1. To check the deployment status:

On BSM 9.2x, click Admin > Operations Management > Monitoring > Deployment Jobs.

On OMi 10.x, click Administration > Monitoring > Deployment Jobs.

2. To check the assignment status:

On BSM 9.2x, click Admin > Operations Management > Monitoring > Assignments & Tuning.

On OMi 10.x, click Administration > Monitoring > Assignments & Tuning.

3. Check the following OMi log files:

## UNIX:

/opt/HP/BSM/log/EJBContainer/opr-webapp.log

/opt/HP/BSM/log/EJBContainer/opr-configserver.log

#### Windows:

%topaz\_home%log\EJBContainer\opr-webapp.log

%topaz\_home%log\EJBContainer\opr-configserver.log

## No data for Performance Manager i (PMi) Graphs

Problem 1: The information to create graphs is not available from OMi MP for Oracle Database

**Solution 1:** To resolve this problem, follow these steps:

1. Run the following command to check if the graph data sources are created:

```
ovcodautil -obj
```

Verify the list of datasources and ensure DBSPI\_ORA\_GRAPH is created.

2. If the data sources are not created, run the following command to create the data source:

dbspigre

- 3. The errors related to data source creation are logged in the Console of command prompt.
- 4. Make sure that the graph policies are deployed on the nodes and policies log data into the below files:

UNIX:

/var/opt/OV/dbspi/dsi/oracle/<SID>/<SID>.dat

#### Windows:

C:\usr\OV\dbspi\dsi\oracle\<SID>.dat

- 5. Ensure that the **\*.fm** files are deployed on the managed node. Missing **\*.**fm files or improper **\*.**fm files leads to NULL or zero data logged or populated into the data sources.
- 6. If the data is being logged into the .dat files in the required format, make sure that the OracleDB\_Logger policy (dbspimwc command) is deployed on the managed node. The OracleDB\_Logger policy reads the data from the .dat files and writes the data into the respective data source.
- 7. You can run the following command to verify if the data is being logged in the datasources.

ovcodautil -dumpds <datasource\_name>

In this instance, data source is, **DBSPI\_ORA\_GRAPH**, **ORADB\_<hostname>\_<instance>**, and so on.

**Problem 2**: In case you are reusing any of the old nodes with Operations Agent 11.x and PA DSI (Data Source Integration) and if data sources are already created, this impacts data logging.

Solution 2: To resolve this problem, follow these steps:

1. Go to the following location:

UNIX:/var/opt/OV/dbspi

Windows: C:\Usr\dbspi

2. Edit defaults file and add the following command:

DATALOGGING\_NEWLOGIC ON

- 3. To clean up and delete the old data, run the following commands:
  - a. Clean the old data:

**UNIX**: /var/opt/OV/bin/instrumentation/dbspi\_mwclup

Windows: %OvDataDir%bin\instrumentation\dbspimwi-cleanup

- b. To restart data sources, run the command ovc -restart coda.
- 4. Create an empty file:

UNIX:/var/opt/OV/conf/dsi2ddf/nocoda.opt

Windows: %OvDataDir%conf\dsi2ddf\nocoda.opt

5. For creating new CODA data sources and logging data for PMi, run the following commands:

dbspigre

**Problem 3**: If the managed node is monitored by Smart Plug-in for Oracle Database.

**Solution 3**: To resolve this problem, follow these steps:

1. You can back up the data of DBSPI\_ORA\_<data sources> to the HP Reporter or any other Reporting solution that you are using.

Example: Run the following command to back up the data of DBSPI\_ORA\_<data sources> on HP Reporter, gathercoda -h <Oracle\_hostname>.

2. Uninstall the HP Operations Smart Plug-in for Oracle from the managed node.

For more information about uninstalling from managed node, see *Operations Smart Plug-in for Databases Installation and Configuration Guide*.

3. To remove the data sources, run the following command:

**UNIX**: dbspi\_mwclup

Windows: dbspimwi -cleanup

## Unable to log data into Reporter data sources

Problem: OMi MP for Oracle Database is not logging data into Reporter data sources

Solution: To resolve this problem, follow these steps:

1. Run the following command to check if the reporter data sources are created:

```
ovcodautil -obj
```

In this instance, data sources such as DBSPI\_ORA\_REPORT, ORAOSM\_<hostname>\_ <instance>, and so on.

2. If the data sources are not created, run the following command to create the data source:

**UNIX**: dbspi\_mw\_int -osm

Windows: dbspimwi -osm

- 3. The errors related to data source creation are logged in the console of command prompt.
- 4. Ensure that the report policies are deployed on the nodes. Data for reports is logged by the report policies directly into the data sources.

## Oracle metric collection fails

Problem: Oracle metric collection fails

Solution: You can identify this problem by following these steps:

 You can enable tracing for an Oracle Instance by changing the Oracle Instance Tracing parameter to ON. Oracle Instance Tracing parameter is an Expert parameter. To show expert parameters, click Show Expert Parameters.

Select the View and then the corresponding instance and parameters and change the Oracle Instance Tracing parameter to ON.

or

2. Run the EnableOracleMP Trace tool to enable tracing for all instances on the node.

The instrumentation log files are available at the following locations:

UNIX:

/var/opt/OV/dbspi/log/trace
/var/opt/OV/App\_Monitoring/Oracle/log/\*
Windows:
C:\usr\OV\dbspi\log\trace
%OvDataDir%App\_Monitoring\Oracle\log\\*

# Server scheduling metrics fails to execute after deploying

Problem: Oracle scheduling metrics are not executing after deployment.

**Solution**: To resolve this problem, follow these steps:

- 1. Ensure the following four policies are deployed on the managed node by following these steps:
  - a. Open the Policy Templates pane:

On BSM 9.2x, click Admin > Operations Management > Policy Templates.

On OMi 10.x, click **Administration > Monitoring > Policy Templates**.

- b. In Policy Template Groups pane, click **Scheduler Task Templates**.
- c. Check if these OracleDB\_High, OracleDB\_Low, OracleDB\_Medium and OracleDB\_ Veryhigh policies are deployed.
- 2. Navigate to the following location, to check if the respective policy files are valid:
  - For UNIX: /var/opt/OV/App\_Monitoring/Oracle/xml/
  - **For Windows**: %0vDataDir%App\_Monitoring\Oracle\xml\
- 3. The scheduler xml files are created using the instrumentation file: SpiConfHandler.pl

Folder location of the instrumentation file:

- For UNIX: /var/opt/OV/bin/instrumentation/
- For Windows: %0vDataDir%bin\instrumentation\
- 4. To enable tracing, run the **EnableOracleMPTrace** tool.
- 5. The scheduler log file is created at the following path, after enabling the tracing.

- For UNIX: /var/opt/OV/App\_Monitoring/Oracle/log/SpiConfHandler.pl.log
- **For Windows**: %0vDataDir%App\_Monitoring\Oracle\log\SpiConfHandler.pl.log
- 6. If you do not want to run any metric, the "NORUN" value can be selected in the Frequency parameter.

For more information about editing the parameter value, see the section "Tuning Parameters".

# Collection failure does not generate alerts on the Server

Problem: Whenever collector encounters an error, no alerts are generated on the Server.

Solution: To resolve this problem, follow these steps:

- 1. Enable tracing by following one of below methods:
  - a. Tracing can be enabled through Assignments & Tuning pane by following steps:
    - i. Open the Assignments & Tuning pane:

On BSM 9.2x, click Admin > Operations Management > Monitoring > Assignments & Tuning.

On OMi 10.x, click Administration > Monitoring > Assignments & Tuning.

- ii. In the Browse Views pane, select **Ora\_Deployment**. Select the CI with the problem.
- iii. In the Assignment Item pane, select the Oraspi Base Aspect.
- iv. In the Assignment Details pane, click Show Expert Parameters to view the expert parameters.
- v. Double-click the **Oracle Instance Tracing** parameter.

The Edit Instance Parameter wizard opens.

- vi. Click s and then select **Oracle Instance Tracing** parameter and select <a href="https://www.commune.com">wi.</a> Change the value to **ON** and click **OK**.
- vii. Click OK.
- b. To enable tracing on all instances on the node, follow these steps:

- i. Click Workspaces > Operations Console > Event Perspective.
- ii. From the **View Explorer**, select a view and then select an event from the Event Browser.

You can view the tools in the Action pane.

iii. Double-click the **EnableOracle MP Trace** tool. The Preview Tool Execution wizard opens.

**Note:** Retain the optional parameter blank.

- iv. Click Run Tool.
- 2. Navigate to the following location and ensure appropriate instrumentation files are deployed on the node.

**UNIX**: /var/opt/OV/bin/instrumentation

**Windows**: %OvDataDir%bin\instrumentation

- 3. The dbspicao is the collector which is used to get the Oracle metrics.
  - a. To check the connection of the collector, run the command dpspicao -dpv.
  - b. To verify if the threshold value has exceeded the limit, run the command dpspicao -pv -m <metric>.

The metric values is printed on the Command Console.

4. If the threshold value has exceeded the limit, run the following command to generate Alarms:

dbspicao -m <metric> -i <Instance name>

-m = (metric) Specifies the metric numbers or number ranges on which to collect data.

-i = (instance) Specifies the database instance (optional)

5. Instrumentation log files for tracing are available at below location:

## UNIX:

/var/opt/OV/dbspi/log/trace

/var/opt/OV/App\_Monitoring/Oracle/log/\*

## Windows:

C:\usr\OV\dbspi\log\trace

%OvDataDir%App\_Monitoring\Oracle\log\\*

# Appendix: Data Sources for Logging

The metric data is logged into specific data sources for generating graphs and reports.

## Graphs

Graphs represent pictorial representation of metrics. The OMi MP for Oracle Database includes the Oracle graph family, which is mapped to the Oracle CIT. The graphs are generated from the **DBSPI\_ORA\_GRAPH** data source. For information about creating and viewing graphs, see the *Performance Graphing documents available in the OMi documentation*. The following table provides information about the format of generic data source:

| INSTANCE<br>NAME | E001_DBINS<br>TANCESTAT | E004_USERST<br>MPDFLTCNT | E005_OBJCTS FORIGNCNT |                 |
|------------------|-------------------------|--------------------------|-----------------------|-----------------|
| <value></value>  | <value></value>         | <value></value>          | <value></value>       | <value></value> |
| <value></value>  | <value></value>         | <value></value>          | <value></value>       | <value></value> |

| Graph<br>Templates | Metric<br>Name    | Metric Description                                     | Data Source<br>Column    |
|--------------------|-------------------|--------------------------------------------------------|--------------------------|
| Archive<br>Device  | OracleDB_<br>0058 | Percentage of free space on archive device.            | E0058_<br>DbInstanceStat |
| Archive Logs       | OracleDB_<br>0056 | Number of archive logs in archive device.              | E056_<br>ArchvFreeSpcCnt |
|                    | OracleDB_<br>0057 | Average time of archive log writes.                    | E057_<br>ArchiveFreqRate |
| Calls              | OracleDB_<br>0050 | Ratio of recursive calls to user calls.                | E050_<br>RcsvUsrCalRatio |
|                    | OracleDB_<br>0075 | Ratio of recursive calls to cumulative opened cursors. | E075_<br>RcrsvCursrRatio |
| Checkpoints        | OracleDB_<br>0035 | Rate of background checkpoints completed.              | E035_<br>BckgndCkptRate  |
|                    | OracleDB_<br>0083 | Rate of DBWR checkpoints.                              | E083_DbwrCkptrate        |
| Dump<br>Devices    | OracleDB_<br>0062 | Percentage of space used on background dump device.    | E062_<br>BkgrDumpSpcePct |

The following table provides information about the Graph Templates:

| Graph<br>Templates       | Metric<br>Name    | Metric Description                                                     | Data Source<br>Column    |
|--------------------------|-------------------|------------------------------------------------------------------------|--------------------------|
|                          | OracleDB_<br>0064 | Percentage of space used on user dump device.                          | E064_<br>UserDumpSpacPct |
|                          | OracleDB_<br>0065 | Percentage of space used on core dump device.                          | E065_<br>CoreDumpSpacPct |
|                          | OracleDB_<br>0066 | Size in MB of alert log.                                               | E066_AlertLogSize        |
| Initialization<br>Limits | OracleDB_<br>0028 | Percentage of DML locks used to total configured.                      | E028_LocksUsedPct        |
|                          | OracleDB_<br>0031 | Number of users with percentage of open cursors to maximum configured. | E031_<br>OpenCrsrPctCnt  |
|                          | OracleDB_<br>0085 | Percentage of current transactions to configured.                      | E085_TransactionPct      |
|                          | OracleDB_<br>0087 | Percentage of current processes to configured.                         | E087_ProcessPct          |
|                          | OracleDB_<br>0089 | Percentage of enqueues to configured.                                  | E089_EnqueuePct          |
| Multi-threaded<br>Server | OracleDB_<br>0090 | Percentage of busy (average) for all dispatchers.                      | E090_<br>DsptchrBusyPct  |
|                          | OracleDB_<br>0091 | Number of clients currently connected to all dispatchers.              | E091_<br>NumDsptchrCInts |
|                          | OracleDB_<br>0092 | Percentage of shared servers waiting for requests.                     | E092_<br>ShrSrvrReqWtPct |
|                          | OracleDB_<br>0093 | Percentage of busy to max shared server processes.                     | E093_<br>SharedServerPct |
|                          | OracleDB_<br>0094 | Current percentage of shared pool allocated to UGA.                    | E094_<br>SesUGAMemCurPct |
|                          | OracleDB_<br>0095 | Maximum percentage of shared pool allocated to UGA.                    | E095_<br>SesUGAMemMaxPct |
|                          | OracleDB_<br>0096 | Percentage of high water to max shared server processes.               | E096_<br>ShrdSrvHWMPct   |
| Parallel Query<br>Option | OracleDB_<br>0070 | Percentage of parallel query servers busy.                             | E070_<br>PQServrsBusyPct |
|                          | OracleDB_<br>0071 | Percentage of parallel query servers busy highwatermark.               | E071_<br>PQSrvHighwtrPct |

| Graph<br>Templates     | Metric<br>Name    | Metric Description                                                                         | Data Source<br>Column    |
|------------------------|-------------------|--------------------------------------------------------------------------------------------|--------------------------|
|                        | OracleDB_<br>0074 | Rate of parallel queries initiated.                                                        | E074_PQQueryRate         |
|                        | OracleDB_<br>0076 | Percentage of full table scans using rowid range scans compared to total full table scans. | E076_<br>PQRangeScanPct  |
| Rollbacks              | DBSPI-<br>0068    | Number of rollback segment shrinks.                                                        | E068_<br>RBSgmntShrnkCnt |
|                        | OracleDB_<br>0069 | Percentage of rollback segment wait.                                                       | E069_<br>RBSegWaitPctCnt |
| RollBacks<br>Generated | OracleDB_<br>0054 | Rate of generated rollbacks.                                                               | E054_RollbackRate        |
| Redo                   | OracleDB_<br>0032 | Number of waits for redo log space.                                                        | E032_<br>RedoLgSpcReqCnt |
|                        | OracleDB_<br>0033 | Percentage of redo allocation latch misses.                                                | E033_<br>RedoAlocLtchPct |
|                        | OracleDB_<br>0034 | Percentage of redo copy latch misses.                                                      | E034_<br>RedoCopyLtchPct |
| Sessions               | OracleDB_<br>0082 | Maximum number of sessions from startup.                                                   | E082_<br>SessHighWatrCnt |
| Sharedpool             | OracleDB_<br>0022 | Total buffer cache hit percentage.                                                         | E022_<br>TotBufCacHitPct |
|                        | OracleDB_<br>0023 | Current buffer cache hit percentage.                                                       | E023_<br>CurBufCacHitPct |
|                        | OracleDB_<br>0026 | Percentage of cache get misses to gets in dictionary cache.                                | E026_<br>DictCacheHitPct |
|                        | OracleDB_<br>0027 | Percentage of library cache misses to executions.                                          | E027_<br>LibCachRelodPct |
|                        | OracleDB_<br>0039 | Percentage of gethits to gets in dictionary cache.                                         | E039_<br>LibCacGetHitPct |
|                        | OracleDB_<br>0040 | Percentage of pinhits to pins in dictionary cache.                                         | E040_<br>LibCacPinHitPct |
|                        | OracleDB_<br>0045 | Percentage of free pool memory.                                                            | E045_<br>ShrdPoolFreePct |
|                        | OracleDB_         | Percentage of cursors in cache parameter.                                                  | E059_                    |

| Graph<br>Templates    | Metric<br>Name    | Metric Description                                                | Data Source<br>Column    |
|-----------------------|-------------------|-------------------------------------------------------------------|--------------------------|
|                       | 0059              |                                                                   | CursorCachePct           |
| Sorts                 | OracleDB_<br>0019 | Disk sort rate.                                                   | E019_SortDiskRate        |
|                       | OracleDB_<br>0052 | Rate of total sorts on disk and in memory.                        | E052_SortTotalRate       |
| Sorts<br>Memory/Rows  | OracleDB_<br>0020 | Percentage of memory sorts.                                       | E020_<br>SortMemoryPct   |
| Tablespace            | OracleDB_<br>0006 | Number of tablespaces with low free space percentage.             | E006_<br>TblSpFreePctCnt |
|                       | OracleDB_<br>0007 | Number of tablespaces that are not online.                        | E007_<br>TblSpcStatusCnt |
|                       | OracleDB_<br>0008 | Number of tablespaces with high ratio of block to physical reads. | E008_<br>TSBReadRatioCnt |
|                       | OracleDB_<br>0009 | Number of tablespaces with high use of temp segments to total.    | E009_<br>TSTmpExntPctCnt |
|                       | OracleDB_<br>0011 | Number of fragmented tablespaces.                                 | E011_<br>TblSpcFrgmntCnt |
|                       | OracleDB_<br>0016 | Number of segments that cannot extend.                            | E016_<br>SegmntExtendCnt |
|                       | OracleDB_<br>0017 | Number of segments approaching max extent.                        | E017_<br>SegMaxExtentCnt |
|                       | OracleDB_<br>0018 | Number of segments adding extents rapidly.                        | E018_<br>SegExtRapidCnt  |
| Table Scan            | OracleDB_<br>0030 | Rate at which full table scans (long tables) occur.               | E019_SortDiskRate        |
| Tables and<br>Indexes | OracleDB_<br>0042 | Percentage of the tables and indexes which were never analyzed.   | E042_<br>UnlyzTblIndxPct |
|                       | OracleDB_<br>0046 | Percentage of the rows fetched by index.                          | E046_<br>RowFetcbyIdxPct |
|                       | OracleDB_<br>0048 | Percentage of chained rows fetched.                               | E048_<br>ChandRowFtchPct |
| Waits                 | OracleDB_<br>0021 | Percentage of buffer busy waits to logical reads.                 | E021_BufferBusyPct       |
| Graph<br>Templates | Metric<br>Name    | Metric Description                                                   | Data Source<br>Column    |
|--------------------|-------------------|----------------------------------------------------------------------|--------------------------|
|                    | OracleDB_<br>0024 | Percentage of enqueue waits to enqueue requests.                     | E024_<br>EQWaitsReqPct   |
|                    | OracleDB_<br>0038 | Number of latches with high contention ratio greater than threshold. | E038_<br>LtchOvrLimitCnt |
|                    | OracleDB_<br>0043 | Percentage of enqueue timeouts to enqueue requests.                  | E043_<br>EQTimeoutReqPct |
|                    | OracleDB_<br>0029 | Number of sessions waiting for release of a lock.                    | E029_<br>SessWaitLckCnt  |

## Generic Data Source

The generic data source reserves a column for the database instance name, labeled instance name. This column also contains the information that differentiates the data collected for each instance. Other column represents the graphing metrics. The following table is a sample of the Data source Table. The complete list of all the graphing metrics is stored in the **dbspiorag.fm** file located at:

Linux: /var/opt/OV/bin/instrumentation

Windows: <ovagentdir>\bin\instrumentation

## Reports

The web based reports enable you to check the health and efficiency of specific Oracle databases. The reports are generated from the **DBSPI\_ORA\_REPORT** data source. The following table provides information about the Oracle Reports that are available. For information about viewing and accessing reports, see the *Operations Bridge Reporter (OBR) documentation*.

The **DBSPI\_ORA\_REPORT** contains information about the following columns:

- Instance Name
- Metric ID
- Value ID
- System ID
- Object ID

The following table provides information about the **DBSPI\_ORA\_REPORT** data source:

| 01/09/14 05:25:03 PM | INSTANCENAME | onehp  |
|----------------------|--------------|--------|
| 01/09/14 05:25:03 PM | METRICID     | 201.00 |

| 01/09/14 05:25:03 PM | VALUEID  | 1.00            |
|----------------------|----------|-----------------|
| 01/09/14 05:25:03 PM | VALUE    | 5.00            |
| 01/09/14 05:25:03 PM | SYSTEMID | Machine<br>Name |
| 01/09/14 05:25:03 PM | OBJECTID | onehp           |

The following table provides information about the Reports:

| Metric<br>ID | Description                                                                                    | Object ID                                                  | Value<br>ID | Value                                                                   |
|--------------|------------------------------------------------------------------------------------------------|------------------------------------------------------------|-------------|-------------------------------------------------------------------------|
| 201          | Reports uptime information                                                                     | Instance<br>Name                                           | 1           | Up=5                                                                    |
|              |                                                                                                |                                                            |             | Down=0                                                                  |
| 212          | Instance size in MB allocated and free                                                         | Instance<br>Name                                           | 1           | Megabytes<br>Allocated                                                  |
|              |                                                                                                |                                                            | 2           | Megabytes<br>Free                                                       |
| 210          | Tablespace size in MB allocated and free                                                       | Tablespace<br>Name                                         | 1           | Megabytes<br>Allocated                                                  |
|              |                                                                                                |                                                            | 2           | Megabytes<br>Free                                                       |
| 215          | Segment size in MB allocated                                                                   | Segment<br>Name                                            | 1           | Megabytes<br>Allocated                                                  |
| 213          | Number of physical reads and writes to the disk since the last collection for each tablespace. | Tablespace<br>Name                                         | 2           | Delta of<br>physical<br>reads and<br>writes<br>since last<br>collection |
| 037          | Number of logons                                                                               | N/A: These metrics are stored in the graphing data source. |             |                                                                         |
| 044          | Number of Transactions                                                                         |                                                            |             |                                                                         |
| 119          | Number of heavy SQL statements                                                                 | Instance<br>Name                                           | 1           | Number of queries                                                       |

## Send documentation feedback

If you have comments about this document, you can contact the documentation team by email. If an email client is configured on this system, click the link above and an email window opens with the following information in the subject line:

## Feedback on User Guide (OMi Management Pack for Oracle Database 1.10)

Just add your feedback to the email and click send.

If no email client is available, copy the information above to a new message in a web mail client, and send your feedback to docfeedback@hpe.com.

We appreciate your feedback!